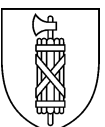

Kanton St.Gallen Volkswirtschaftsdepartement

Landwirtschaftsamt

# Anleitung AgriGIS

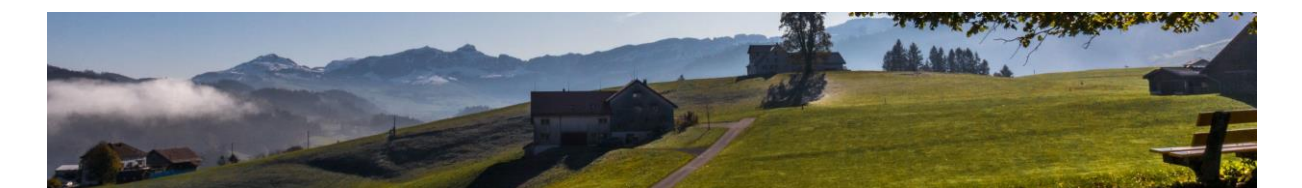

Inhaltsverzeichnis:

| 1 | Was ist AgriGIS2                                                                                                    |                                                                                                    |                                                                                                    |  |  |  |  |  |
|---|----------------------------------------------------------------------------------------------------|----------------------------------------------------------------------------------------------------|----------------------------------------------------------------------------------------------------|--|--|--|--|--|
| 2 | Einstieg AgriGIS2                                                                                                    |                                                                                                    |                                                                                                    |  |  |  |  |  |
| 3 | Überblick AgriGIS       3         3.1       Orthofoto Allgemein       3         3.2       Orthofoto mit Betriebsflächen       3         3.3       Überblick Fenster Liegenschaft: Nutzungsflächen       4         3.4       Überblick Fenster Liegenschaft: Bäume       4         3.5       Überblick Werkzeuge und Funktionen       5         3.6       Überblick Nutzungsflächen       6 |                                                                                                    |                                                                                                    |  |  |  |  |  |
| 4 | <b>Ände</b><br>4.1<br>4.2                                                                                                    | <b>Frung Kultur und / oder Mutationen Ba</b><br>Änderung Kulturen / Nutzung<br>Erfassung, Korrektur, Wechsel und Lös                                                                                                    | iume                                                                                                    |  |  |  |  |  |
| 5 | <b>Fläc</b><br>5.1                                                                                                    | Nenbearbeitung: Werkzeuge und FunlWerkzeuge5.1.1Werkzeuge: Nutzungsflächen5.1.2Werkzeuge: Programmauswah5.1.3Filtern nach Programmen im agr5.1.4Filterung Programme im agriPo5.1.5Programmanmeldungen Überb5.1.6Gesuch und Anmeldung auf Ku5.1.7Werkzeuge: Allgemein5.1.8Werkzeuge: Anzeige5.1.9Werkzeuge: Jahr: 2024 (aktuell | stionen       8                                                                                                    |  |  |  |  |  |
|   | 5.2                                                                                                    | Funktionen                                                                                                    |                                                                                                    |  |  |  |  |  |
| 6 | Über                                                                                                    | lagerte BFF6.1.1Neue überlagerte BFF erfasser6.1.2Überlagerte BFF bearbeiten / lö6.1.3Nutzungstyp bei einer überlage6.1.4Filtern übergelagerte BFF im A6.1.5Filterung überlagerte BFF im ag                                                                                                    | 25           schen         25           schen         26           rten BFF wechseln         27           grigis         27           grigis         27           griportal         28 |  |  |  |  |  |
| 7 | Weit                                                                                                    | ere Informationen und FAQ agriGIS                                                                                                    |                                                                                                    |  |  |  |  |  |
| 8 | Tipp                                                                                                    | s & Tricks                                                                                                    |                                                                                                    |  |  |  |  |  |
| 9 | Supp                                                                                                    | oort                                                                                                    |                                                                                                    |  |  |  |  |  |

#### 1 Was ist AgriGIS

Das agriGIS ist ein Geoinformationssystem (GIS), welches auf die Bedürfnisse der Landwirtschaft zugeschnitten wurde. Es zeigt in geometrischer Form die bewirtschafteten Flächen mit den Kulturen auf dem Orthofoto an, sofern diese auch gemäss der Landwirtschaftlichen Begriffsverordnung (LBV) als landwirtschaftliche Nutzfläche zählen. Nicht ersichtlich sind teilweise Flächen, welche sich in der Bauzone befinden oder auch Naturschutzflächen, welche sich Sömmerungsgebiet befinden. Naturschutzflächen ausserhalb des Perimeters Landwirtschaftliche Nutzfläche werden ab dem Jahr 2023 auch geometrisch angezeigt. Die erfassten Flächen dienen nicht nur dem Bewirtschafter als Übersicht über die Betriebsflächen und der gemeldeten Kulturen, sondern sind für den Vollzug der Direktzahlungsverordnung, sprich für die korrekte Berechnung von Direktzahlungen und Naturschutzbeiträgen unabdingbar.

### 2 Einstieg AgriGIS

Um die Flächen des Betriebs einsehen zu können, muss über Agate und danach "kantonale Datenerhebung" eingestiegen werden. Sobald sich das agriPortal geöffnet hat, kann über "Meine Daten (1)" -> "Flächen (2)" -> "Button agriGIS (3)" auf das agriGIS zugegriffen werden. Dieser Zugriff ist das ganze Jahr mit Ausnahme von Einschränkungen ab ca. Mitte Dezember bis Mitte / Ende Januar aufgrund der Jahresendverarbeitung im Kanton St.Gallen möglich. Während der Strukturdatenerhebung führt der Assistent automatisch in den Bereich Flächen, wo dann analog dem oben beschriebenen Einstieg auf das agriGIS mit dem Button agriGIS (3) zugegriffen werden kann. Flächenmutationen und Änderungen sind nur während der Erhebung für die oder den Betriebsleiter selbst möglich. Nach Abschluss der Erhebung können Mutationen via Landwirtschaftsamt der Gemeinde oder beim Landwirtschaftsamt des Kantons gemeldet werden.

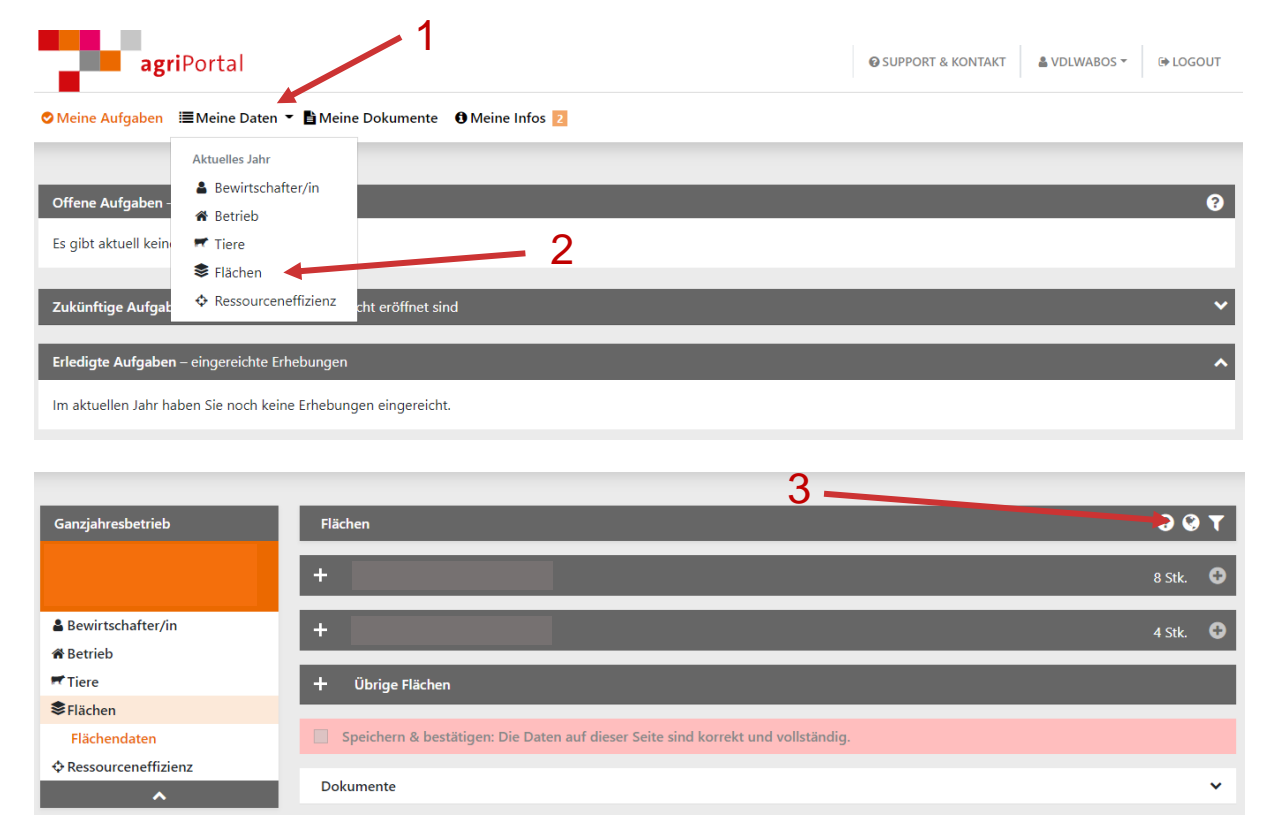

Einstieg Flächen ausserhalb Strukturdatenerhebung:

Gemeindeverantwortliche der jeweiligen Landwirtschaftsämter haben weitere Möglichkeiten bezgl. Einstieg ins agriGIS. Bitte konsultieren Sie dazu die jeweiligen Schulungsunterlagen oder melden Sie sich bei Fragen direkt beim Landwirtschaftsamt.

## 3 Überblick AgriGIS

#### 3.1 Orthofoto Allgemein

Im agriGIS sind verschiedene Hilfsmittel zur Bedienung der Oberfläche vorhanden. Die mit gelb beschrifteten Werkzeuge helfen bei der Orientierung sowie bei der Bearbeitung der Flächen. In den nächsten Kapiteln sind Erläuterungen zur Bedienung dieser Hilfsmittel vorhanden.

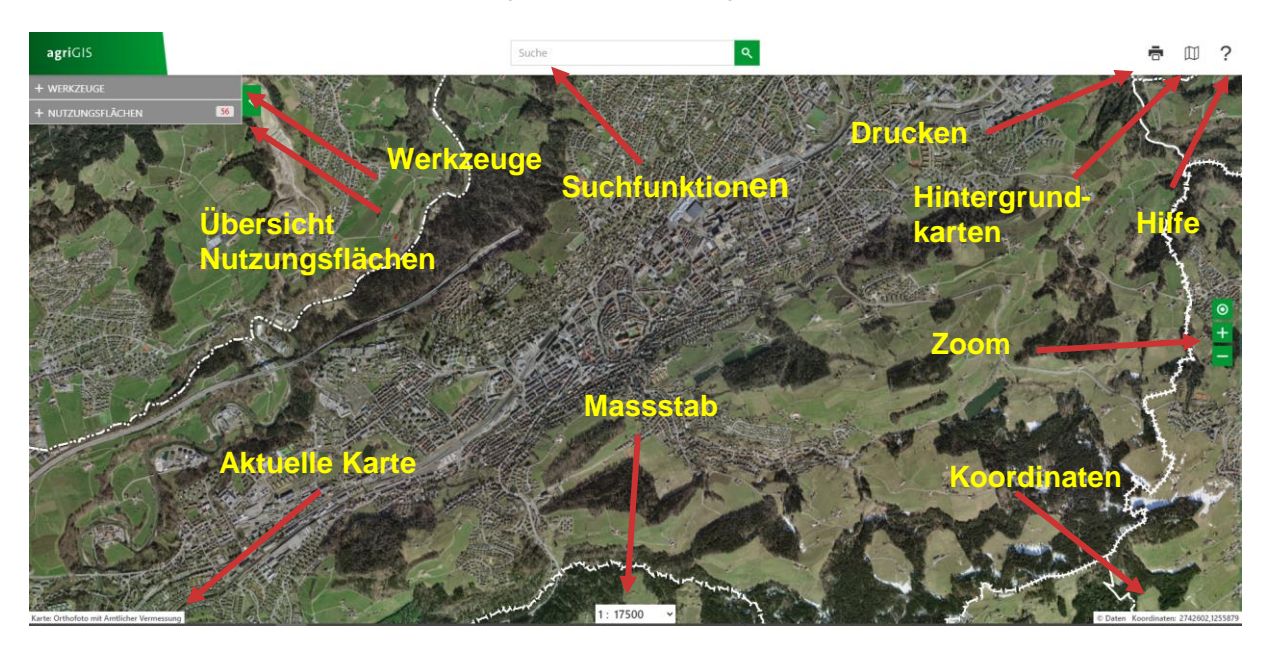

#### 3.2 Orthofoto mit Betriebsflächen

Sobald der Button agriGIS angeklickt wurde, öffnet sich zum ausgewählten Betrieb ein Fenster. Auf den ersten Blick sind alle erfassten Flächen ersichtlich. Der rote Punkt markiert das Betriebszentrum, die farbigen Flächen zeigen die erfassten Kulturen. Die Farbeneinteilung der Fläche ist jeweils ein Hinweis auf die erfasste Kultur. Für weitere Informationen muss eine Fläche ausgewählt und angeklickt werden, womit das Fenster Liegenschaft geöffnet wird.

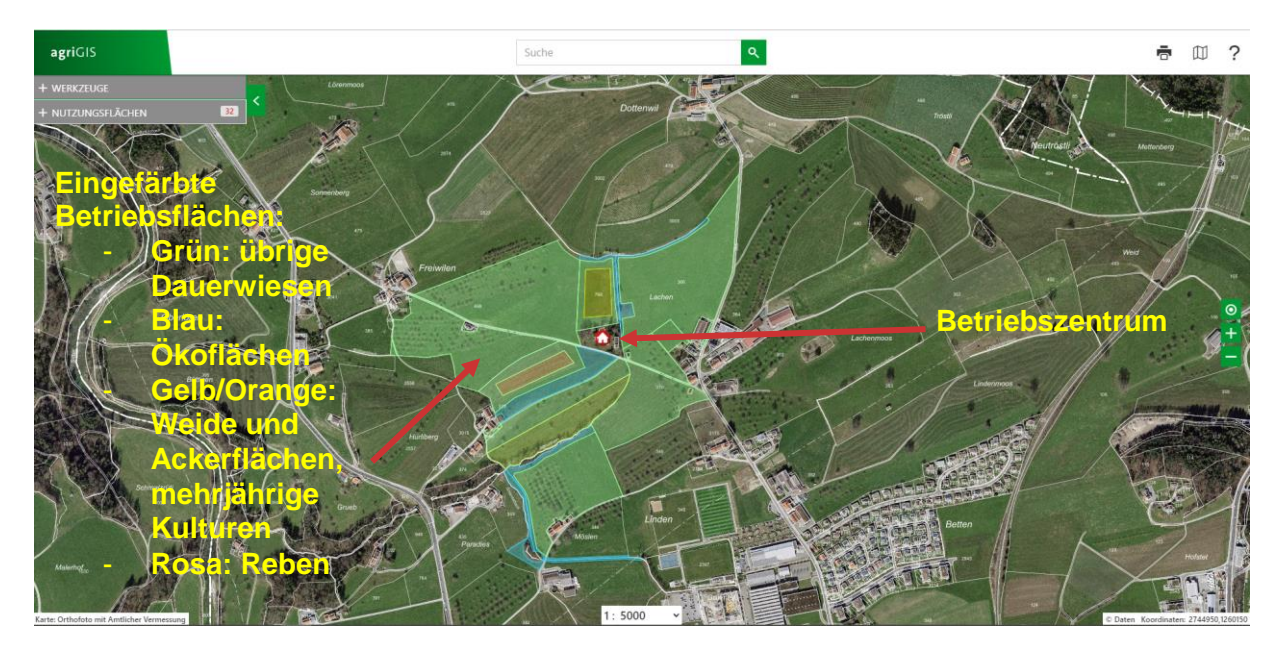

#### 3.3 Überblick Fenster Liegenschaft: Nutzungsflächen

Sobald eine Fläche angeklickt wurde und das Liegenschaftsfenster sich geöffnet hat, werden weitere Informationen eingeblendet. Das Fenster Liegenschaft hat jeweils zwei Register, die angewählt werden können: Nutzungsflächen und Bäume. Im Fenster Nutzungsflächen können Änderungen bei der Kultur erfasst werden, im Fenster Bäume Änderungen bei den Bäumen. Die Kultur kann über einen Klick auf die erfasste Kultur geändert werden (im Bsp. 0611 extensive genutzte Wiesen). Im Kapitel 4 wird dieses Thema näher beschrieben.

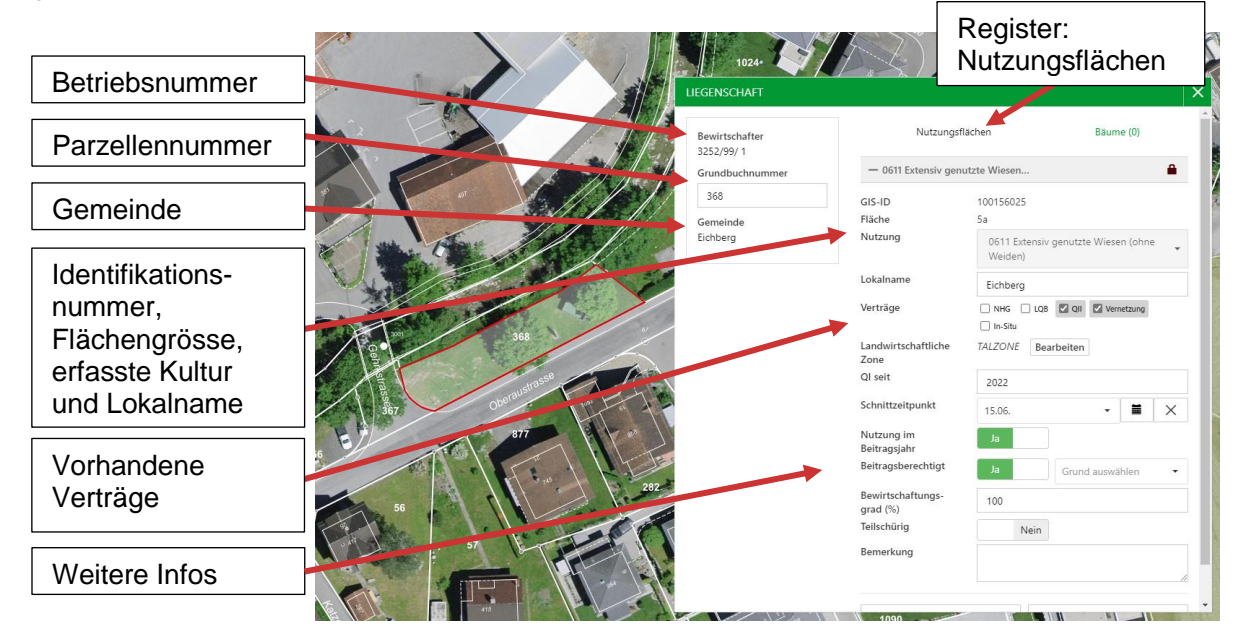

#### 3.4 Überblick Fenster Liegenschaft: Bäume

Sobald das Register Bäume im Fenster Liegenschaft angewählt wurde, erscheint eine Übersicht, der sich auf der gesamten Parzelle befindenden Bäume. Die Bäume werden hier automatisch und unabhängig ob eine Parzelle in 4 Teilflächen unterteilt wurde, zusammengefasst. Auf dieser Fläche hat es beispielsweise 41 Bäume. Nebst den 33 Hochstämmern hat es noch die Kategorie Nussbäume und einheimische Einzelbäume

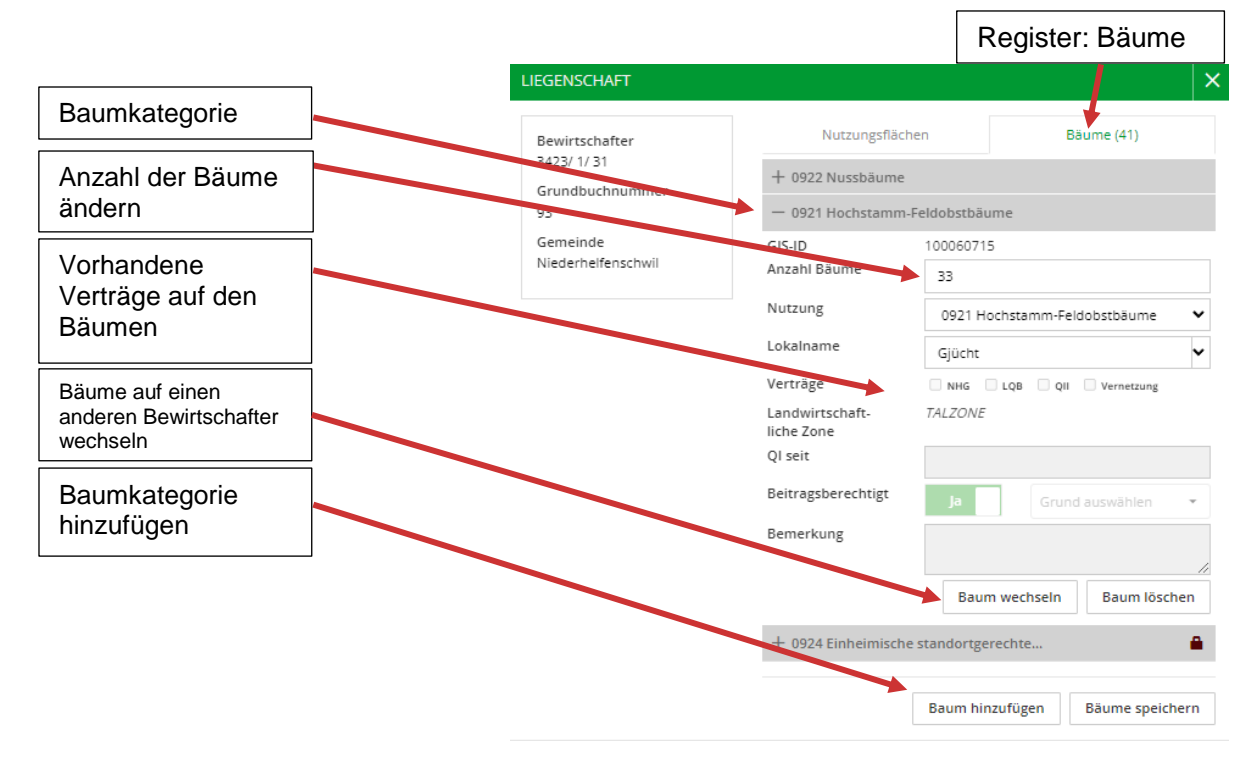

#### 3.5 Überblick Werkzeuge und Funktionen

Folgender Überblick zeigt, welche Werkzeuge / Funktionen im agriGIS vorhanden sind und wofür sie verwendet werden. Die Anwendung der Werkzeuge ist in Kapitel 5 beschrieben.

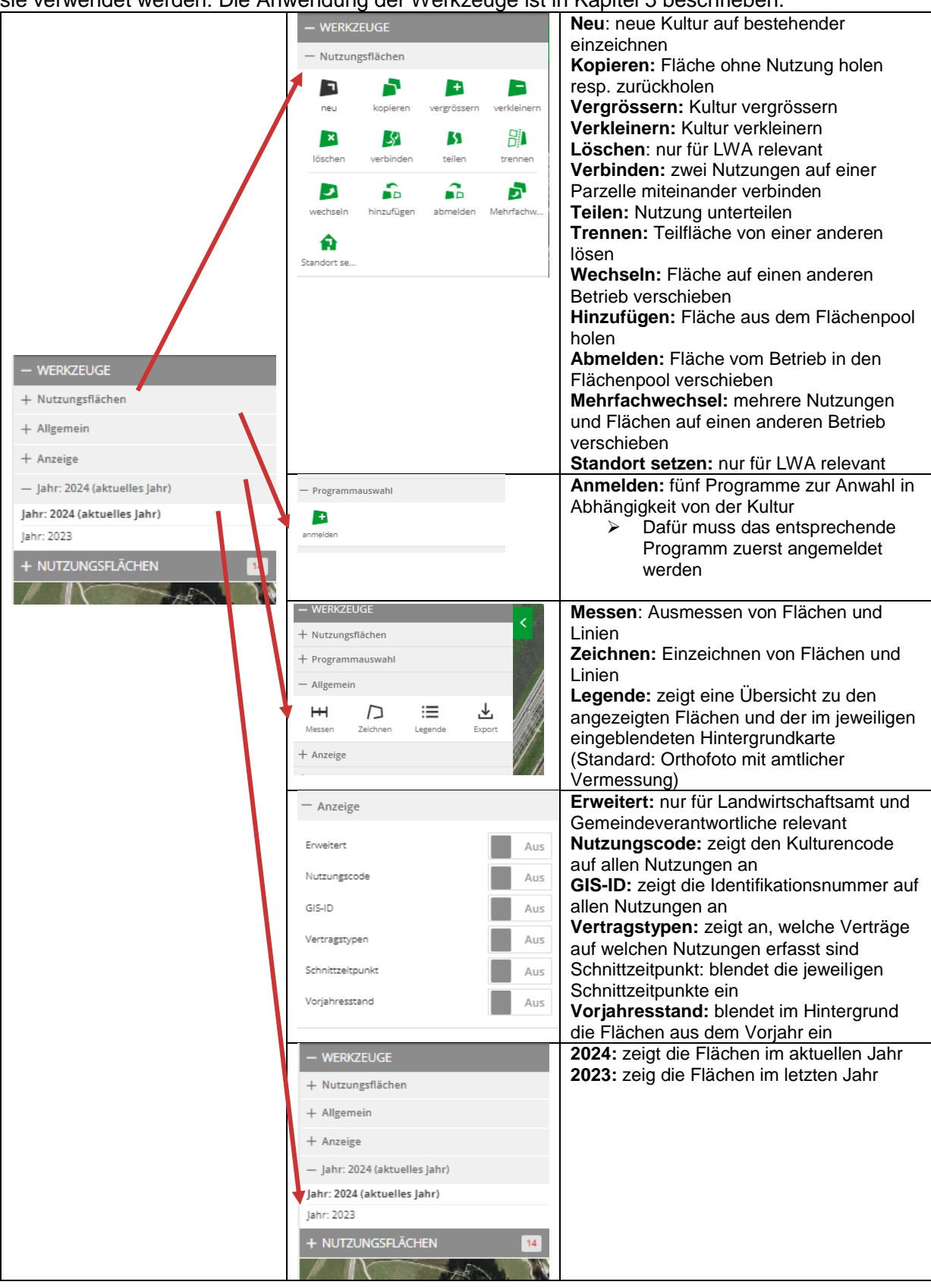

#### 3.6 Überblick Nutzungsflächen

Die Funktion Nutzungsflächen zeigt einen Überblick über sämtliche erfasste Nutzungen auf dem Betrieb. Die Unterteilung ist analog dem Flächenverzeichnis Kulturen: Aufgeschlüsselt nach Gemeinden, Parzellen und Kulturen.

| Alle Nutzungsflächen | Gemeinden                                                         |        | Parzellen                                                         |             | Kulturen                                                          |                |
|----------------------|-------------------------------------------------------------------|--------|-------------------------------------------------------------------|-------------|-------------------------------------------------------------------|----------------|
| agriGIS              | agriGIS                                                           | _      |                                                                   | _           | + WERKZEUGE<br>- NUTZUNGSFLÄCHEN                                  | 67             |
| + WERKZEUGE          | + WERKZEUGE<br>- NUTZUNGSFLÄCHEN                                  | 67     | - NUTZUNGSFLÄCHEN                                                 | 67          | Suche                                                             | ৎ              |
| + NUTZUNGSFLÄCHEN 32 | Suche                                                             | ٩      | Suche                                                             | ۹.          | Standardfilter:<br>ohne Geometrie QII Vernetzung                  |                |
| dse a 1              | Standardfilter:<br>ohne Geometrie QII Vernetzung                  |        | Standardfilter:<br>ohne Geometrie QII Vernetzung                  |             | Filter überlagerte BFF:<br>Filter hinzufügen Aktive Filter: 0 / 1 | ×              |
|                      | Filter überlagerte BFF:<br>Filter hinzufügen Aktive Filter: 0 / 0 | ×      | Filter überlagerte BFF:<br>Filter hinzufügen Aktive Filter: 0 / 0 | ×           | Filter Programme:<br>Filter hinzufügen                            | ×              |
|                      | Filter Programme: Filter hinzufügen Aktive Filter: 0 / 0          | X      | Filter Programme:<br>Filter hinzufügen Aktive Filter: 0 / 0       | ×           | — ка                                                              | arte filtern 🗆 |
|                      | + Karte filt                                                      | ern 🗆  | + Kart                                                            | e filtern 🗆 | — 3232 Balgach                                                    | 5 Stk.         |
|                      | + 3232 Balgach 5                                                  | 5 Stk. | — 3232 Balgach                                                    | 5 Stk.      | <ul> <li>Parzelle: 224</li> </ul>                                 | 5a             |
|                      | + 3234 Diepoldsau 59                                              | 9 Stk. | + Parzelle: 224                                                   | 5a          | 0903 Fläche ohne landw                                            | 5a             |
|                      | + 3254 Oberriet (SG) 3                                            | 3 Stk. | + Parzelle: 469                                                   | 4a          | - Parzelle: 469                                                   | 4a             |
|                      |                                                                   |        | + Parzelle: 2724                                                  | 93a         | 0617 Extensiv genutzte Weiden                                     | 28<br>28       |
|                      |                                                                   |        |                                                                   |             | - Parzelle: 2724                                                  | 93a            |
|                      |                                                                   |        |                                                                   |             | 0613 Übrige Dauerwiesen (oh                                       | 74a            |
|                      |                                                                   |        |                                                                   |             | 0617 Extensiv genutzte Weiden                                     | 19a            |

### 4 Änderung Kultur und / oder Mutationen Bäume

#### 4.1 Änderung Kulturen / Nutzung

Änderungen der Kulturen müssen zwingend immer über das agriGIS erfasst werden. Grundsätzlich gilt als Referenzzeitpunkt der 1. Juni für die Bestimmung der Hauptkultur. Bei Fragen dazu oder Unklarheiten bitte direkt beim Landwirtschaftsamt des Kantons nachfragen. Änderungen können während der Strukturdatenerhebung durch die Betriebe selbst erfasst werden, danach können Änderungen der Kulturen bis zum 1. Mai an das Landwirtschaftsamt der Gemeinde gemeldet werden und ab dem 1. Mai direkt dem Landwirtschaftsamt des Kantons. Es liegt in der Natur der Sache, dass zum Zeitpunkt der Erhebung bezgl. Kulturen noch nicht alles klar ist und Änderungen vorkommen können. Diese müssen in jedem Fall auch nach der Erhebung gemeldet werden.

Für die Anpassung der Kultur wird die Parzelle / Fläche angewählt. Daraufhin öffnet sich das Fenster Liegenschaft. Mit einem Rechtsklick auf die Nutzung öffnet sich die Auswahl der Kulturen. Darin kann mit dem entsprechenden Code aus dem Flächencodeverzeichnis nach der gewünschten Kultur gesucht, den Namen der Kultur eingegeben oder in alphabetischer Reihenfolge durch die Kulturen gescrollt werden.

| CT PEN  | LIEGENSCHAFT                                      |                                                                                                    |                                                                       | ×                                                                                                    | LIEGENSCHAFT                  |                                                                                                    |                                                                                                    |                                                  | × |
|---------|---------------------------------------------------|----------------------------------------------------------------------------------------------------|-----------------------------------------------------------------------|----------------------------------------------------------------------------------------------------|-------------------------------|----------------------------------------------------------------------------------------------------|----------------------------------------------------------------------------------------------------|--------------------------------------------------|---|
| XAR     | Bewirtschafter                                    | Nutzungsfläc                                                                                                    | hen                                                                   | Bāume (1)                                                                                                    | Bewirtschafter                | Nutzungsflä                                                                                                    | ächen                                                                                                    | Bäume (0)                                        |   |
| 5 tom   | 3423/ 1/ 31<br>Grundbuchnummer                    | — 0516 Dinkel (Korr                                                                                                    | n)                                                                    |                                                                                                    | Grundbuchnummer               | — 0536 Ackerbohnen                                                                                                    | zur Fütterung                                                                                                    |                                                  |   |
|         | 1191<br>Gemeinde<br>Zuzwil (SG)                   | GIS-ID<br>Fläche<br>Nutzung<br>Lokalname                                                                                          | 100179268<br>100a<br>0516 Dinkel (K                                   | (orn) +                                                                                                    | 1040<br>Gemeinde<br>Bad Ragaz | GIS-ID<br>Fläche<br>Nutzung                                                                                                    | 100028199<br>15a<br>Wählen Sie eine Nutz                                                                                                    | zungsart aus.                                    |   |
| Hagenau | Ausgewählte<br>Fläche mit<br>äktueller<br>Nutzung | Überlage v BFF<br>Perträge<br>Landwirtschaft-<br>liche Zone<br>Nutzung im<br>Beitragsjahr<br>Beitrags-<br>berechtigt<br>Bemerkung | kaina Überlagerte i<br>Überlagerte i<br>NHS LOB<br>In Situ<br>TALZONE | BPF Crfassen DFF crfassen Q1 Vernetaung Q1 Vernetaung Q1 Q1 Q1 Vernetaung Q1 Q1 Q1 Q1 Q1 Q1 Q1 Q1 Q1 Q1 Q1 Q1 Q1 | Neue<br>Kultur<br>auswählen   | Lokalname<br>Verträge<br>Landwirtschaftliche<br>Zone<br>Nutzung im<br>Beitragsberechtigt<br>Bewirtschaftungs-<br>grad (%)<br>Tellschürig | Ackarbohnen zur Fö<br>Cade 0336<br>Ackerschonstreifen<br>Cade 0555<br>andere Elemenete (<br>Cade 0525<br>andere Elemenete (<br>Cade 0528<br>Cade 0528<br>Cade 0528<br>Cade 0520<br>Cade 0520<br>Cade 0520<br>Cade 0520<br>Cade 0520<br>Cade 0520<br>Cade 0520<br>Cade 0520<br>Cade 0530<br>Cade 0530<br>Cade 0520<br>Cade 0530<br>Cade 05300<br>Cade 0530<br>Cade 05300<br>Cade 053 | itterung<br>(LQB)<br>(reg. BFF)<br>nd'äusiwahteh | Î |
|         |                                                   | Abbrechen<br>+ 0601 Kunstwiese                                                                                                    | (ohne Weiden)                                                         | Speichern                                                                                                    |                               | Bemerkung                                                                                                    |                                                                                                    |                                                  | 1 |
| A-TEP   |                                                   | + 0611 Extensiv ger                                                                                                    | nutzte Wiesen                                                         | <b>a</b>                                                                                                    |                               | Abbrechen                                                                                                    |                                                                                                    | Speichern                                        |   |
|         |                                                   | + 0613 Übrige Dau                                                                                                    | erwiesen (ohne                                                        | -                                                                                                    |                               |                                                                                                    |                                                                                                    |                                                  |   |

#### 4.2 Erfassung, Korrektur, Wechsel und Löschung Bäume

Die Anzahl der Bäume kann direkt über das Fenster Liegenschaft im Register Bäume für jeweils die gesamte Parzelle angepasst werden. Dies natürlich nur, solange kein Vertrag die Anpassung blockiert. Neu gepflanzte Bäume, welche in einen bestehenden Vertrag integriert werden sollen, bitte dem Landwirtschaftsamt melden (Hochstammbäume Q2 und Vernetzung). Gleiches gilt auch bei einer Reduktion.

Folgende Varianten bei der Bearbeitung der Bäume sind möglich:

**Variante 1, Neuerfassung:** Es werden neu 2 Nussbäume auf einer Parzelle gepflanzt, auf welcher bisher nur Hochstammbäume stehen oder noch gar keine Bäume. Vorgehen: Baum hinzufügen wählen (1), entsprechende Kategorie des Baumes auswählen (2), Anzahl anpassen (3) -> anklicken und Zahl anpassen, speichern (4).

**Variante 2**, **Anpassung der Anzahl Bäume:** Der Obstgarten wird um 2 Bäume erweitert. Im agriGIS sind bereits Bäume der entsprechenden Kategorie (z.B. Hochstammbaum) auf der Parzelle erfasst. Das bedeutet, es muss die Anzahl der Bäume angepasst werden. Vorgehen: Anzahl bei der richtigen Kategorie anpassen (3), speichern (4).

Variante 3, Korrektur der Anzahl Bäume: Ein Baum ist dem Sturm zum Opfer gefallen, der nicht ersetzt wird. Wenn noch weitere Bäume dieser Kategorie auf der Parzelle stehen, dann wird nur die Anzahl der Bäume korrigiert. Vorgehen: Anzahl bei der richtigen Kategorie anpassen (3), speichern (4).

**Variante 4, Löschung von Bäumen:** Ein Baum ist dem Sturm zum Opfer gefallen, der nicht ersetzt wird. Es stehen keine weiteren Bäume mehr auf der Parzelle. Vorgehen: entsprechende Kategorie suchen und über das x (5) die Bäume löschen und den Datensatz speichern (4).

Mit "Baum wechseln" können Bäume an einen anderen Bewirtschafter gewechselt werden (6).

| LIEGENSCHAFT                  |                               |                      |                   |             |                                                                         |                | 3.00   |  |  |
|-------------------------------|-------------------------------|----------------------|-------------------|-------------|-------------------------------------------------------------------------|----------------|--------|--|--|
|                               | Nutzungsfläch                 | nen Bäu              | Bäume (19)        |             | 0921 Hochstamm-Feldobstbäume                                            | ~ ×            |        |  |  |
| Bewirtschafter<br>3394/ 8/185 |                               |                      |                   | Lokalname   | 0926 andere Bäume                                                       |                |        |  |  |
| 5                             | - 0921 Hochstamm-             | Feldobstbäume        |                   |             | 0923 Edelkastanienbäume                                                 |                |        |  |  |
| Grundbucnnummer               | GIS-ID                        | 100058781            |                   | L NHG L LQB | 0924 Einneimische standortgerechte Einz<br>0921 Hochstamm-Foldobsthäume | zelbaume und / | Alleen |  |  |
| Complete                      | Anzahl Bäume 🛛                | 1.9                  |                   | Zone:       | 0925 markante Einzelbäume                                               |                |        |  |  |
| Mosnang                       | J                             | ) [ '9               | •                 | Bergzone I  | 0922 Nussbäume                                                          |                |        |  |  |
| mosnang                       | Nutzung 2                     | 0921 Hochstamm-Feldo | bstbäume 💙        |             |                                                                         |                |        |  |  |
|                               | Lokalname                     | Engelbolgen          | ~                 |             |                                                                         |                |        |  |  |
|                               | Verträge                      | NHG LQB QII          | Vernetzung        |             |                                                                         |                |        |  |  |
|                               | Landwirtschaft-<br>liche Zone | BERGZONE II          |                   |             |                                                                         |                |        |  |  |
|                               | QI seit                       |                      |                   |             |                                                                         |                |        |  |  |
|                               | Beitragsberechtigt            | Ja Grund a           | uswählen 👻        |             |                                                                         |                |        |  |  |
|                               | Bemerkung                     |                      |                   |             |                                                                         |                |        |  |  |
|                               | _                             |                      | 1/                |             |                                                                         |                |        |  |  |
|                               | 6                             | Baum wechseln        | Baum löschen 5    |             |                                                                         |                |        |  |  |
|                               | + 0921 Hochstamm-             | Feldobstbäume        |                   |             |                                                                         |                |        |  |  |
|                               |                               |                      |                   |             |                                                                         |                |        |  |  |
|                               | 1                             | Baum hinzufügen B    | läume speichern 4 |             |                                                                         |                |        |  |  |

### 5 Flächenbearbeitung: Werkzeuge und Funktionen

#### 5.1 Werkzeuge

neu

Im Folgenden wird die Benutzung derjenigen Werkzeuge vorgestellt, welche allgemein Relevanz haben. Werkzeuge, welche nicht allen zugänglich sind, wurden ausgeschlossen. Teilweise gibt es zu den Werkzeugen alternative Varianten oder Verwendungen. Diese sind jeweils als Tipp vermerkt.

**Achtung:** Nutzungen oder Bäume, die mit einem Vertrag oder einer Blockade (Vernetzung, Q2, Naturschutz, In-situ) versehen sind, können nicht bearbeitet werden. Wenden Sie sich dazu an die Gemeinde oder an das Landwirtschaftsamt.

#### 5.1.1 Werkzeuge: Nutzungsflächen

Mit jeweils einem Erklärungsbeispiel werden im Folgenden die vorhandenen Werkzeuge vorgestellt.

Werkzeug Neu: Auf einer bestehenden Dauerwiese soll neu Mais angebaut werden

Vorgehen: Werkzeug "Neu" anwählen und Fläche gemäss 1 einzeichnen. Die Fläche kann über Parzellengrenzen hinaus eingezeichnet werden. Mit einem Doppelklick kann der Vorgang abgeschlossen werden. Die Grösse der Fläche wird eingeblendet. Wenn die Fläche nicht passt abbrechen und neu zeichnen (Alternative: siehe Tipp unten). Ansonsten Fläche anwählen und mit Weiter fortfahren. Im nächsten Schritt kann die Nutzung / Kultur ausgewählt werden. Die Bearbeitung mit Speichern abschliessen. Auf der übrigen Dauerwiese ist nun ein Maisfeld erfasst.

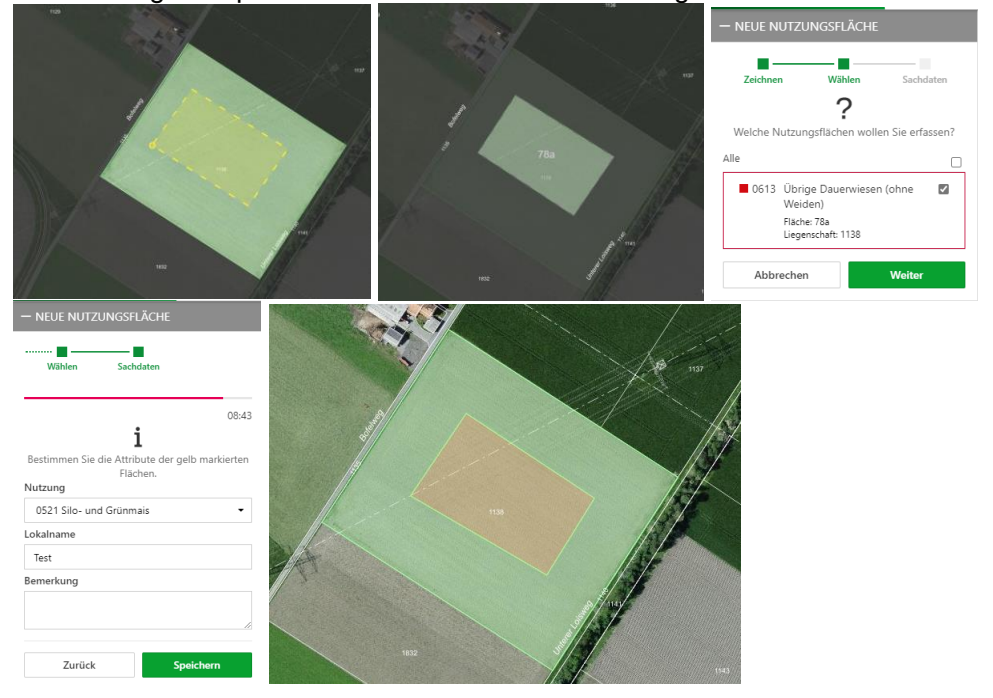

Tipp: Anstatt die Fläche nochmals neu zeichnen, das Werkzeug vergrössern wählen und die Fläche vergrössern. Oder wenn die Fläche zu gross ist, die übrige Dauerwiese rundherum vergrössern. Das Werkzeug verkleinern vermeiden, da Flächen in den Hintergrund rutschen können, die mit dem Werkzeug kopieren aus dem Hintergrund geholt werden müssen.

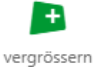

Werkzeug Vergrössern: Silomaisfläche ist noch zu klein und soll vergrössert werden

Werkzeug auswählen, Fläche anklicken die vergrössert werden soll. Einzeichnen, mit Doppelklick abschliessen, Fläche wird angezeigt inkl. wieviel grösser sie wird. Nutzungsfläche im Fenster anwählen und erweitern klicken

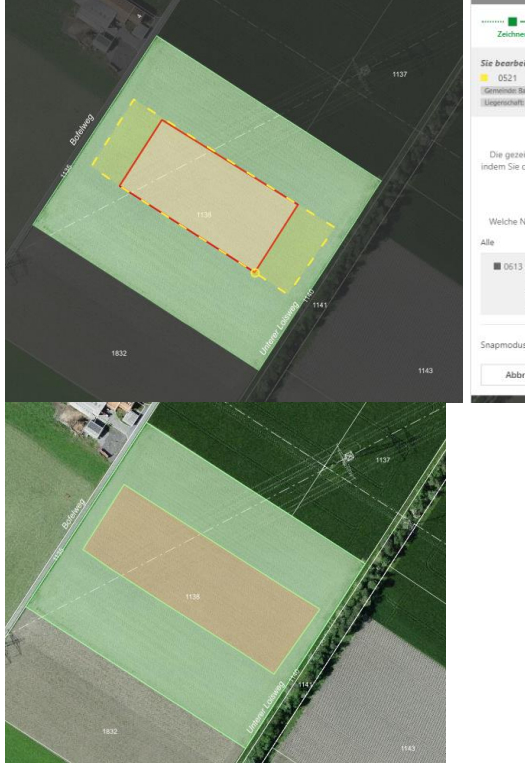

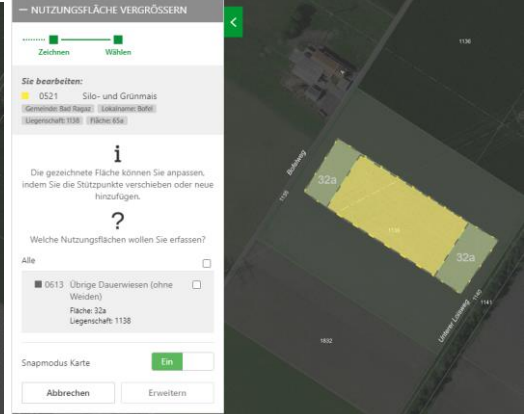

Tipp: Werkzeug Vergrössern ist vielfältig nutzbar. Es ist beispielsweise auch möglich die eingezeichnete Silomaisfläche wieder mit der übrigen Dauerwiese zu verbinden, sollte diese doch nicht gesät werden. Werkzeug vergrössern auswählen, übrige Dauerwiese auswählen, Silomais grosszügig einzeichnen (eingezeichnete Fläche ist diejenige um die die ausgewählte vergrössert werden soll. Haken bei Silomais setzen und erweitern drücken.

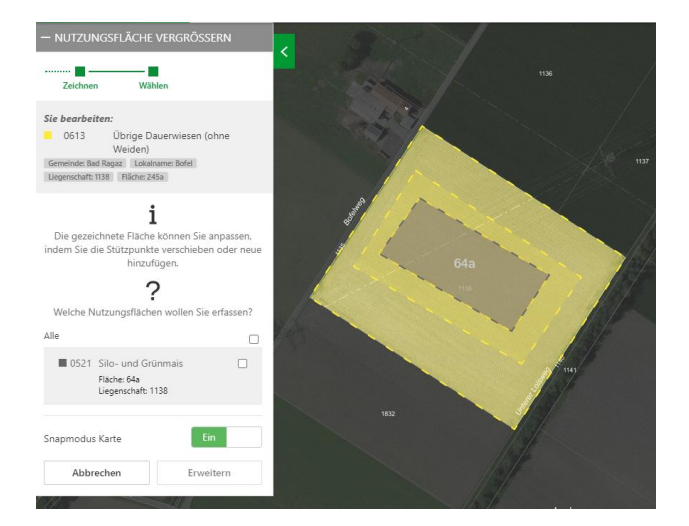

# Werkzeug Verkleinern: bewirtschaftete Fläche ist kleiner; z.B. wird diese Ecke in diesem Jahr als Lagerplatz benötigt

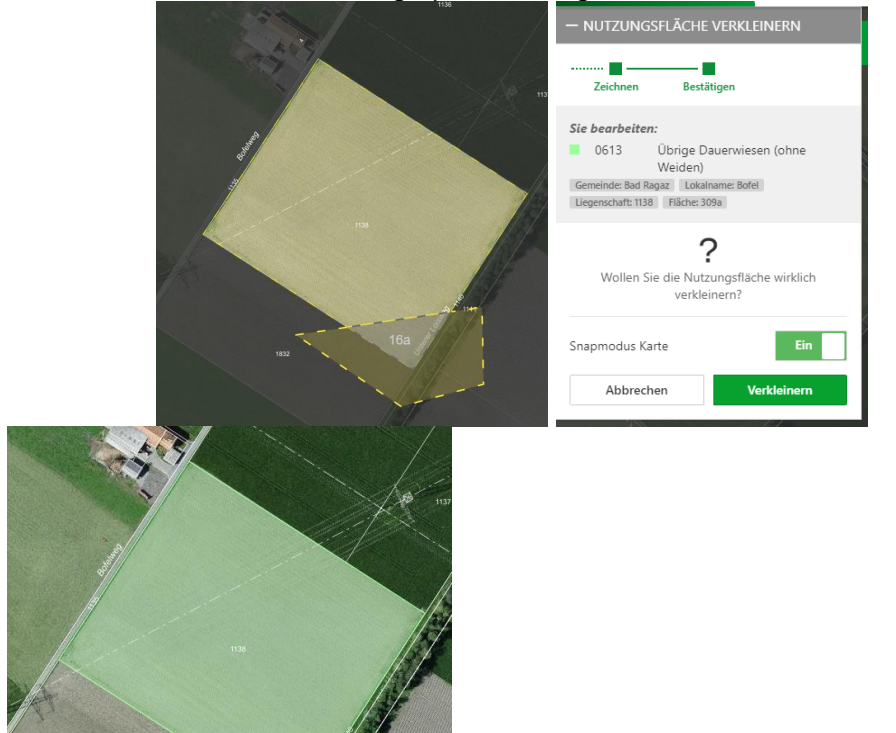

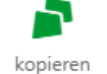

Werkzeug Kopieren: Ecke fehlt in der Betriebsfläche, weil im letzten Jahr als Lagerplatz genutzt, wird nun wieder bewirtschaftet.

Durch das Verkleinern im letzten Jahr ist die Ecke aktuell ohne Nutzung im Hintergrund vorhanden. Flächen, welche im Hintergrund vorhanden sind und dem Betrieb auch zugeordnet sind, können über das Werkzeug kopieren sichtbar gemacht werden. Nur wenn die Fläche grösser als 0.5a ist, kann die Fläche ohne Nutzung angewählt werden. Ist

die Fläche kleiner, so kann Sie mit dem Werkzeug vergrössern der angrenzenden Nutzung zugewiesen werden.

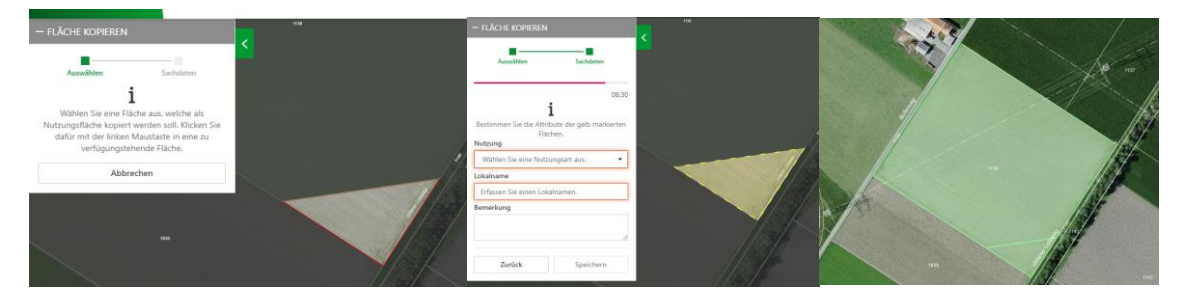

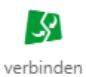

**Werkzeug verbinden**: übrige Dauerwiese soll mit der grossen Fläche verbunden werden. Die zuerst ausgewählte Fläche überträgt die Informationen an die Zweite.

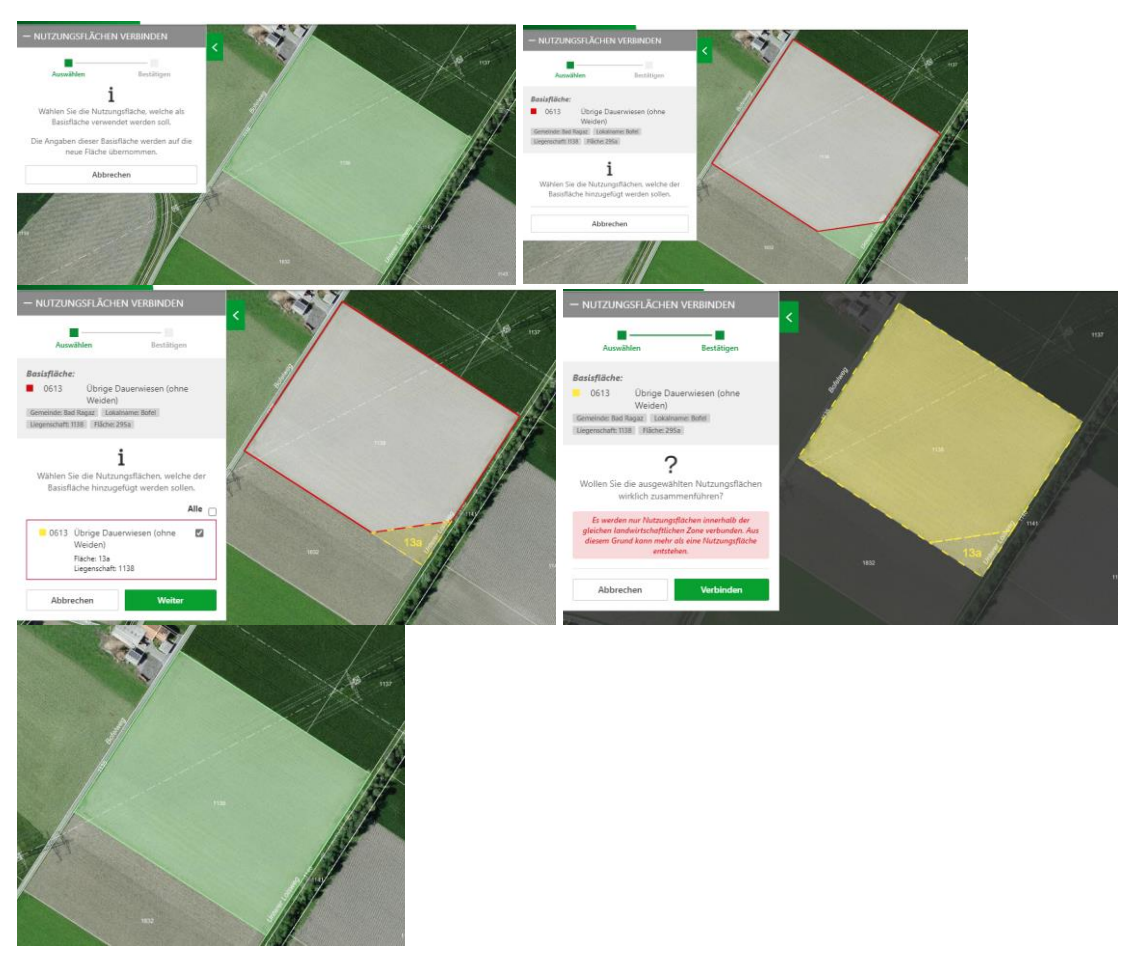

Tipp: Bei NHG-Flächen oder Flächen mit Vertragsinformationen immer zuerst diejenige Fläche beim Verbinden auswählen, deren Informationen aus dem Hintergrund beibehalten werden sollen.

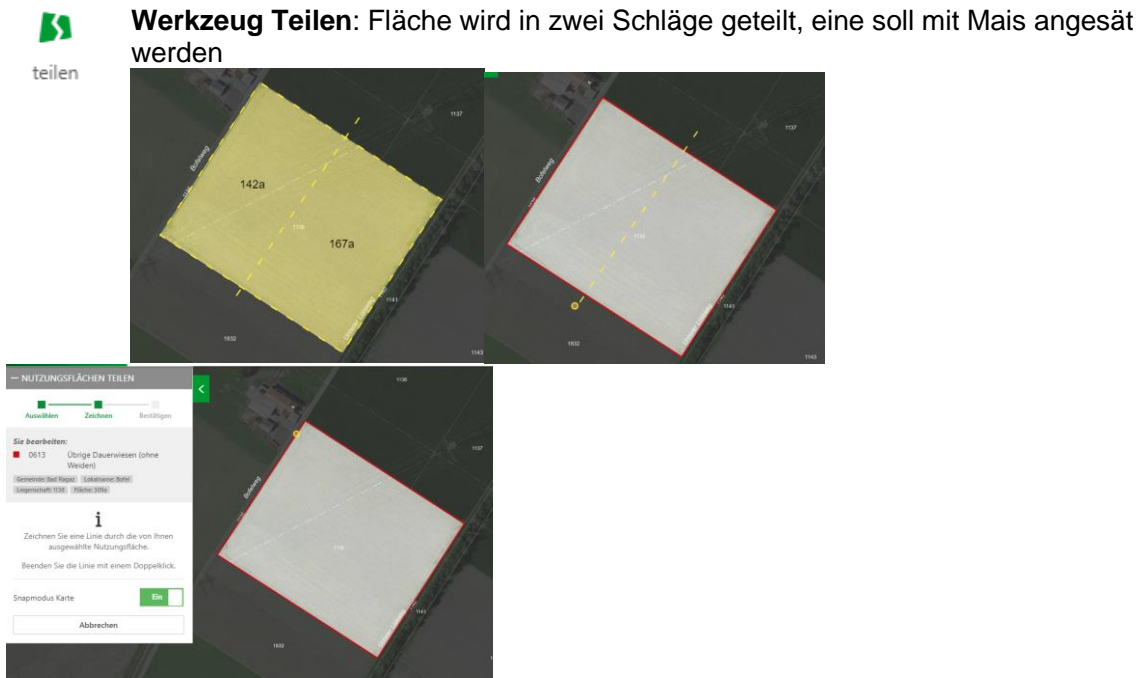

Tipp: vor dem Speichern kann die Trennlinie noch beliebig verschoben werden, um so beispielsweise die genauen Flächengrössen zu erhalten. Dazu auf die gestrichelte, gelbe Linie klicken und mit dem Curser ziehen oder schieben.

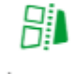

Werkzeug Trennen: zwei Flächen sind miteinander verbunden, diese sollen nun aber unterschiedlich genutzt werden

trennen

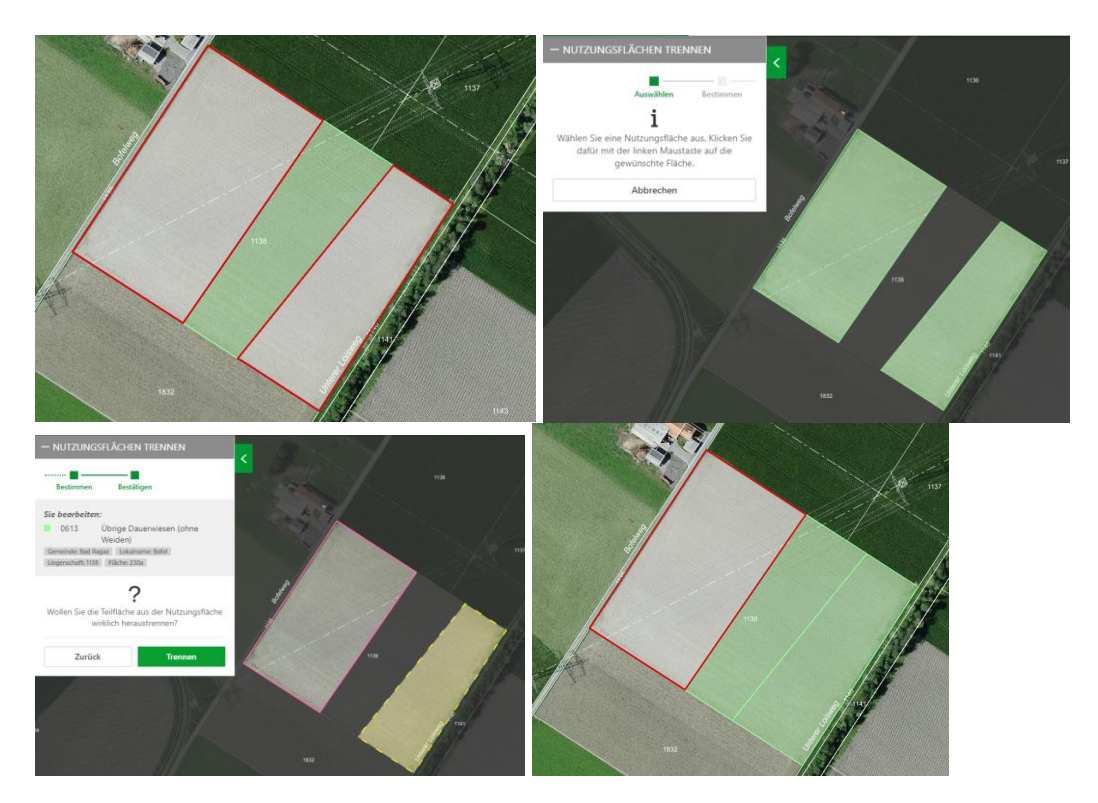

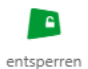

**Werkzeug Entsperren:** Werkzeug ist dem Landwirtschaftsamt vorbehalten. Keine Berechtigung für Bewirtschafter und Gemeinden sowie externe Stellen.

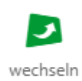

Werkzeug Wechseln: Die Teilfläche wird in diesem Jahr von einem Nachbarn bewirtschaftet. Mit Angabe der jeweiligen Betriebsnummer kann dies so zugewiesen werde.

| - BEWIRTSCH                                                       | AFTER WECHS                                                     | SELN                           | <   |
|-------------------------------------------------------------------|-----------------------------------------------------------------|--------------------------------|-----|
| Auswähle                                                          | n E                                                             | lewirtschafter                 | 9   |
| Sie bearbeiten:<br>0613<br>Gemeinde: Bad Rag<br>Uegenschaft: 1138 | Übrige Dauerwi<br>Weiden)<br>az Lokalname: Bo<br>(Fläche: 142a) | esen (ohne                     |     |
| Wollen S<br>Nut                                                   | i<br>e den Bewirtsch<br>rungsfläche wec<br>euer Bewirtscha      | after dieser<br>hseln?<br>fter |     |
| 3291                                                              | / 99                                                            | / 1                            |     |
| ACHTUNG: De<br>nicht n                                            | r Wechsel des Bew<br>ickgängig gemach                           | irtschafters kann<br>t werden. | 138 |
| Abbreche                                                          | n                                                               | Wechseln                       |     |
| 1134                                                              |                                                                 |                                |     |

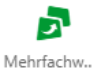

Werkzeug Mehrfachwechsel: Damit können sämtliche Nutzungen einer Grundbuchparzelle inklusive der Bäume auf einen Betrieb gewechselt werden.

| - Parzelle: 309a<br>1138  |
|---------------------------|
| 0613 Übrige Dauerwie 142a |
| 0613 Übrige Dauerwie 79a  |
| 0613 Übrige Dauerwie 88a  |

Werkzeug Abmelden: Die Landwirtin bewirtschaftet eine Fläche im jetzigen Jahr nicht mehr, der neue Bewirtschafter ist unbekannt. Die Fläche wird durch das Abmelden in einen Sammelpool verschoben. Nach dem Bestätigen ist die Nutzung nicht mehr auf ihrem Betrieb ersichtlich.

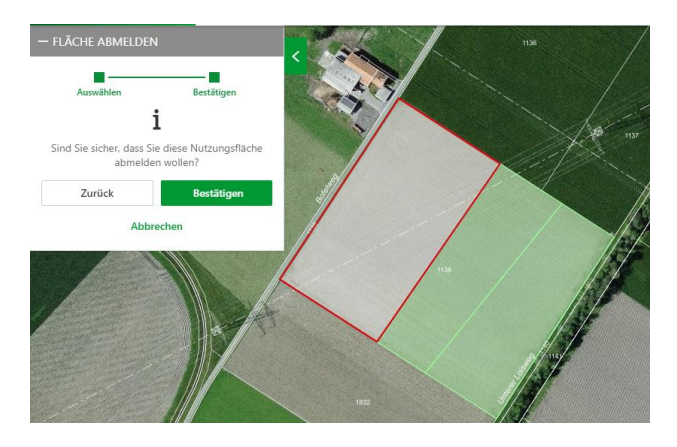

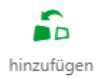

**Werkzeug hinzufügen**: Flächen können durch Hinzufügen aus dem Sammelpool Ihrem Betrieb hinzugefügt werden.

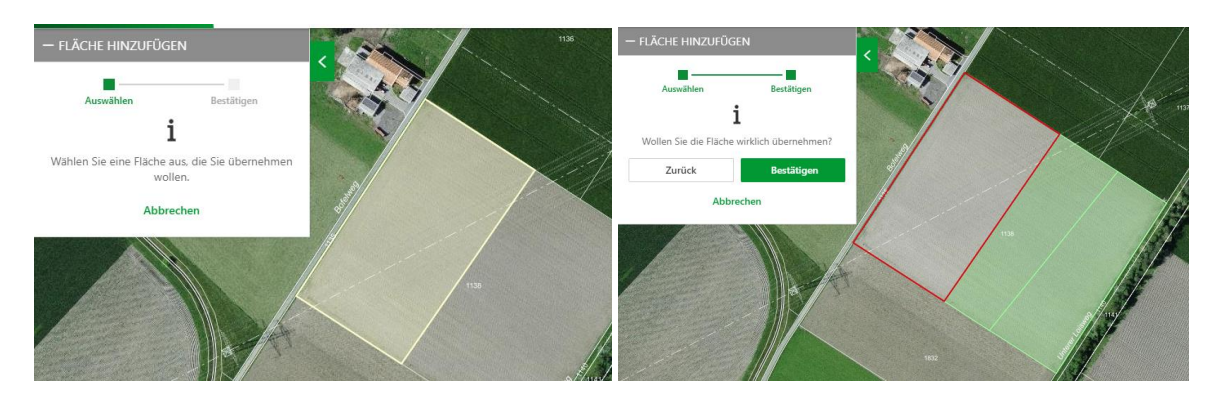

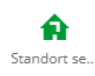

**Werkzeug Standort setzen**: Durch das Platzieren des gelben Punktes auf dem Hauptgebäude des Betriebes wird der Standort gesetzt und die Koordinaten ins Agricola übertragen.

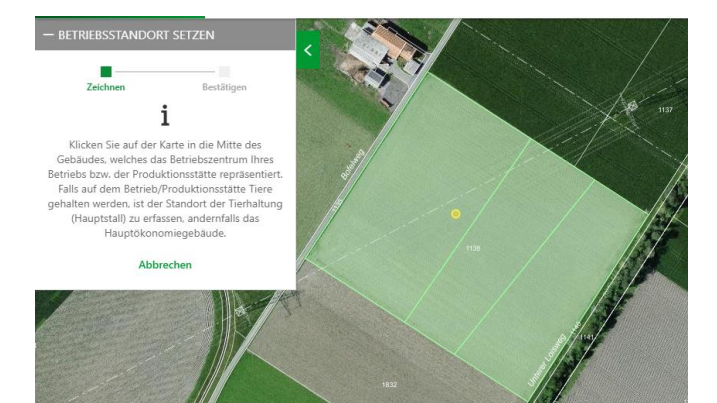

#### 5.1.2 Werkzeuge: Programmauswahl

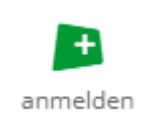

#### Werkzeug anmelden:

Hier können direkt fünf Programme angewählt und den entsprechenden Parzellen zugefügt werden. Die Vertragsdauer sowie die möglichen Flächen werden automatisch angezeigt. Mit Klick auf die entsprechende Fläche sind unter Programme, die auf der Fläche angemeldeten Programme ersichtlich. Im

Agriportal werden die angemeldeten Programme unter Produktionssystembeiträge angezeigt. Hier am Beispiel des Programmes "Verzicht auf Insektizide und Akarizide im einjährigen Gemüse- und Beerenanbau". Damit das Programm erscheint, muss dieses angemeldet sein.

| — Programm an                                                                            | melden<br>Programmausw<br>ahl                                 | Flächen wähle                       | n                     |                                                     |                              |                                                    | 3234/1/95<br>Grundbuchnummer<br>1200<br>Gemeinde<br>Diepoldsau | - 0545 Freilandgen<br>GIS-ID<br>Fläche<br>Nutzung<br>Lokalname<br>Programme<br>Verträge | NUSE (ohne                                   |
|------------------------------------------------------------------------------------------|---------------------------------------------------------------|-------------------------------------|-----------------------|-----------------------------------------------------|------------------------------|----------------------------------------------------|----------------------------------------------------------------|-----------------------------------------------------------------------------------------|----------------------------------------------|
| Für welches Pro                                                                          | ogramm möchte<br>anmelden?                                    | n Sie Flächer                       |                       |                                                     |                              |                                                    |                                                                | liche Zone<br>Nutzung im<br>Beitragsjahr<br>Beitrags-<br>berechtigt<br>Bemerkung        | Ja Grund auswählen 💌                         |
| seit 2023                                                                                | bis                                                           | 2023                                |                       |                                                     |                              |                                                    |                                                                | Abbrechen + 0611 Extensiv ger                                                           | Speichern nutzte Wiesen                      |
|                                                                                          | Abbrechen                                                     |                                     |                       |                                                     |                              |                                                    |                                                                | + 0618 Waldweider<br>+ 0702 Obstanlager<br>+ 0705 Mehrjährige                           | n (öhne bewaldete 🔒<br>n Apfel 🔒<br>e Beeren |
| 0545 Einjährige Freil<br>Konservengemüse                                                 | andgemüse o.                                                  |                                     |                       |                                                     |                              | 151 a 🛛 🖉 🚱                                        |                                                                |                                                                                         |                                              |
| Illgemeine Daten<br>iemeinde                                                             |                                                               | Parzelle<br>1200<br>Cone<br>Talzone |                       | GIS-ID<br>1000<br>Total F<br>151<br>nicht<br>Fläche | 163382<br>läche in a         |                                                    |                                                                |                                                                                         |                                              |
| 0545 Einjährige Freilandgemü                                                             | se o. Konservengemüse                                         |                                     |                       | • 0                                                 |                              |                                                    |                                                                |                                                                                         |                                              |
| Hächen in Hanglagen bew           1-18%         18-35%           151         0           | irtschaftet (a)<br>35-50%                                     | >50%                                | Hanglagen Re<br>0-30% | 30-50%                                              | schaftet (a)<br>>50%         | Terrassen<br>0                                     |                                                                |                                                                                         |                                              |
| Flächen in Hanglagen nich                                                                | t bewirtschaftet (a)                                          | - 504                               | Hanglagen Re          | bflächen nicht l                                    | pewirtschaftet (a)           |                                                    |                                                                |                                                                                         |                                              |
| 0 0                                                                                      | 0                                                             | 0                                   | 0                     | 0                                                   | 0                            | 0                                                  |                                                                |                                                                                         |                                              |
| Biodiversität<br>ØQI: nicht vorhanden                                                    |                                                               |                                     |                       |                                                     |                              |                                                    |                                                                |                                                                                         |                                              |
| Produktionssystembeiträg<br>Schonende Bodenbearbeitung<br>Verzicht auf Herbizide im Acke | e<br>von Hauptkulturen auf der<br>rbau und in Spezialkulturen | Ackerfläche                         |                       |                                                     | Auf dieser I<br>Auf dieser I | Fläche nicht angemeldet<br>Fläche nicht angemeldet |                                                                |                                                                                         |                                              |

#### Programm abmelden:

Mit Klick auf die Fläche erscheint das Liegenschaftsfenster. Unter Programme bearbeiten können bereits angewählte Programme abgemeldet oder wiedergewählt werden. Neue Programme können nur über Programmauswahl/anmelden hinzugefügt werden.

| Programmauswahl                                                                                                    |                             |                                                                                        |                                                 |
|----------------------------------------------------------------------------------------------------|-----------------------------|----------------------------------------------------------------------------------------|-------------------------------------------------|
| Wählen Sie die zu erfassenden Programme für die Nutzung aus: Falls die Nutzung es<br>zulässt, können mehrere Programme pro Nutzung erfasst werden.<br>Schonende Bodenbearbeitung von Haupskulturen auf der Ackerfläche | nenmad                      | 1                                                                                      |                                                 |
| Verzicht auf Herbizide im Ackerbau und in Spezialkulturen Verzicht auf Insektzide und Akarizide im einjährigen Gemüse- und Beerenanbau                                                                                 | Nutzungsfi                  | àchen s                                                                                | 22<br>Baume (2)                                 |
|                                                                                                    | — 0545 Freilandg            | emüse (ohne                                                                            |                                                 |
| Geneinde<br>Diepoldsau                                                                                                    | GIS-ID<br>Fläche<br>Nutzung | 100063404<br>208a<br>0545 Freilandgemüse                                               | (ohne Kons.ge *                                 |
|                                                                                                    | Lokalname                   | Fahrmad                                                                                |                                                 |
|                                                                                                    | Programme                   | Schonende Bodenbearbeit<br>Verzicht auf Herbizide im A<br>Verzicht auf Insektizide un: | ung seit 2023<br>cke seit 2023<br>d A seit 2023 |
| Fahrmad                                                                                                    |                             | Programme bearbei                                                                      | ten                                             |

#### Nutzungstyp wechseln auf einer Fläche mit angemeldetem Programm:

Bei einer Fläche mit angemeldeten Programmen kann der Nutzungstyp nur zu solchen Nutzungen verändert werden, bei welchen die angemeldeten Programme ebenfalls zugelassen sind. Eine entsprechende Hinweismeldung wird angezeigt:

| Bewirtschafter                                          | Nutzungsfläch                                     | en                                                             | Bäume (0)                 |
|---------------------------------------------------------|---------------------------------------------------|----------------------------------------------------------------|---------------------------|
| Parzellennummer                                         | — 0545 Freilandgemü                               | ise (ohne                                                      |                           |
| 540                                                     | GIS-ID                                            |                                                                |                           |
| Die auswählbaren Nutzunge<br>der Fläche angemeldeten Pr | n sind aufgrund der auf<br>ogramme eingeschränkt. | 21a<br>0545 Freilai                                            | ndgemüse (ohne Kons.gem 🔺 |
| Parzelle abmelden                                       | Drogramma                                         | Freilandger<br>Code: 0545                                      | nüse (ohne Kons.gemüse)   |
|                                                         | Programme                                         | Futtergräser für die Samenprod.<br>(Vertr.anbau)<br>Code: 0632 |                           |
|                                                         | Verträge                                          | Futterleguminosen Samenprod.<br>(Vertr.anbau)<br>Code: 0631    |                           |
|                                                         | Landwirtschaft-<br>liche Zone                     |                                                                |                           |
|                                                         | Nutzung im<br>Beitragsjahr                        | ja                                                             |                           |
|                                                         | Beitragsberechtigt                                | ja                                                             | Grund auswählen 🛛         |
|                                                         | Bemerkung                                         |                                                                |                           |
|                                                         | Abbrechen                                         |                                                                | Speichern                 |

**Geometrische Bearbeitung:** Alle Werkzeuge zur geometrischen Bearbeitung sind für eine Fläche mit angemeldeten Programmen erlaubt. Die angemeldeten

Programme bleiben auf der bearbeitenden Fläche bestehen und werden z.B. beim Teilen auf alle Teilflächen übernommen.

Werden Flächen mit angemeldeten Programmen ab- und bei einem anderen Betrieb angemeldet resp. von einem zum anderen Betrieb gewechselt, werden die angemeldeten Programme auf der Fläche gelöscht

#### 5.1.3 Filtern nach Programmen im agriGIS

Im Register "Nutzungsflächen" kann über den Filter "Filter Programme" nach potentiellen und angemeldeten Programmen gefiltert werden. Angemeldete Programme werden mit ausgefüllten + dargestellt

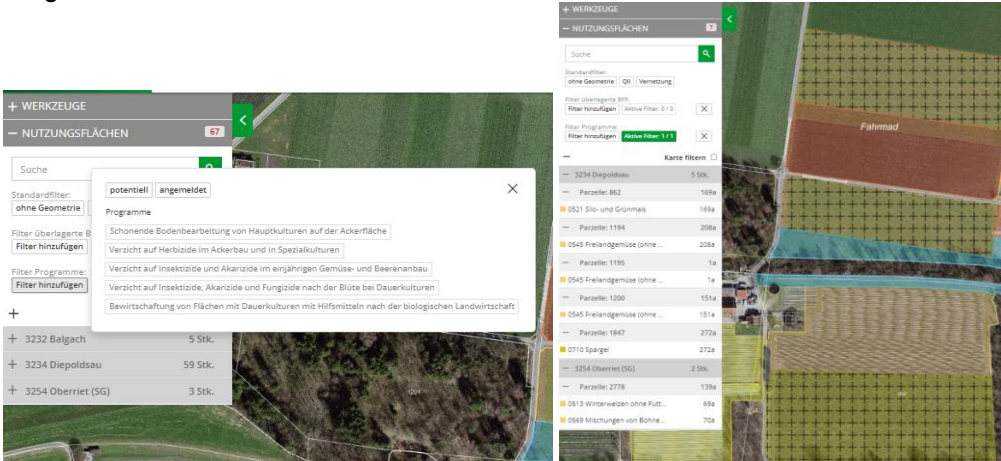

**5.1.4** Filterung Programme im agriPortal In der Übersicht aller Flächen im agriPortal kann über das Trichter-Symbol die Filterung geöffnet werden:

| Flächen  |   |           |   |                  | ? S 🕇 |
|----------|---|-----------|---|------------------|-------|
|          |   |           |   |                  |       |
| Parzelle | • | Lokalname | • | Nutzung          | •     |
|          |   |           |   | Überlagernde BFF | •     |

Mit der Riegelfunktion kann nach den gewünschten Programmen gesucht werden, die Nutzungen werden pro Parzelle angezeigt

|   | ▶ QII Vernetzung                                                                                    |                |  |  |  |  |  |  |  |
|---|----------------------------------------------------------------------------------------------------|----------------|--|--|--|--|--|--|--|
|   | Chonende Bodenbearbeitung von Hauptkulturen auf der Ackerfläche                                     |                |  |  |  |  |  |  |  |
|   | Verzicht auf Herbizide im Ackerbau und in Spezialkulturen                                           |                |  |  |  |  |  |  |  |
|   | Verzicht auf Insektizide und Akarizide im einjährigen Gemüse- und Beerenanbau                       |                |  |  |  |  |  |  |  |
|   | Verzicht auf Insektizide. Akarizide und Fungizide nach der Blüte bei Dauerkulturen                  |                |  |  |  |  |  |  |  |
|   | Bewirtschaftung von Flächen mit Dauerkulturen mit Hilfsmitteln nach der biologischen Landwirtschaft |                |  |  |  |  |  |  |  |
|   |                                                                                                    | O zurücksetzen |  |  |  |  |  |  |  |
|   |                                                                                                    |                |  |  |  |  |  |  |  |
| + | 3232 Balgach                                                                                        | 0 Stk. 🔸       |  |  |  |  |  |  |  |
| - | 3234 Diepoldsau                                                                                     | 3 Stk.   +     |  |  |  |  |  |  |  |
| + | Parzelle 862                                                                                        | 1 Nutzung 📀    |  |  |  |  |  |  |  |
| + | Parzelle 1194                                                                                       | 1 Nutzung  +   |  |  |  |  |  |  |  |
| + | Parzelle 1195                                                                                       | 1 Nutzung      |  |  |  |  |  |  |  |
|   | 2254 Oberriet (SG)                                                                                  | 0.5%           |  |  |  |  |  |  |  |
|   | JEST Obenet (30)                                                                                    | U Stk. 🐨       |  |  |  |  |  |  |  |

## 5.1.5 Programmanmeldungen Überblick

| Programm                                                                                                    | Anmeldung<br>auf<br>Fläche/Kultur                                                  | Nutzungscodes                                                                                                    | Verpflichtungsdauer                                                                                            |
|----------------------------------------------------------------------------------------------------|------------------------------------------------------------------------------------|----------------------------------------------------------------------------------------------------|----------------------------------------------------------------------------------------------------|
| Verzicht auf Insektizide<br>und Akarizide im<br>einjährigen Gemüse-<br>und Beerenanbau                             | Fläche                                                                             | 545, 551                                                                                                    | 1 Jahr                                                                                                    |
| Verzicht auf<br>Insektizide, Akarizide<br>und Fungizide nach<br>der Blüte bei<br>Dauerkulturen                     | Fläche                                                                             | 701, 702, 703, 704, 705,<br>717, 731, 735                                                                                                    | 4 Jahre                                                                                                    |
| Bewirtschaftung von<br>Flächen mit<br>Dauerkulturen mit<br>Hilfsmitteln nach der<br>biologischen<br>Landwirtschaft | Fläche                                                                             | 701, 702, 703, 704, 705,<br>717, 725, 731, 735                                                                                                    | 4 Jahre                                                                                                    |
| Verzicht auf Herbizide<br>im Ackerbau und in<br>Spezialkulturen                                                    | Fläche und<br>Kultur*<br>(abhängig vom<br>Nutzungstyp)<br>*Anmeldung<br>per Gesuch | Anmeldbar für Flächen auf<br>Nutzungscodes: 545, 551,<br>553, 701, 702, 703, 704,<br>705, 706, 708,709, 710,<br>717, 725, 731<br>Anmeldung für Kulturen auf<br>Nutzungscodes: 501, 502,<br>504, 505, 506, 507, 508,<br>510, 511, 512,513, 514,<br>515, 516, 519, 520, 521,<br>522, 523, 524, 525, 526,<br>527, 528, 529, 531, 534,<br>536, 537,538, 539, 540,<br>541, 543,544, 546,<br>547,548,552,566, 567, 568,<br>569,570, 573, 574,<br>575,576,578, 579, 580, 581,<br>590, 591, 592, 597 | 1 Jahr für 545, 551,<br>553<br>4 Jahre für 701, 702,<br>703, 704, 705, 706,<br>708, 709, 710, 717,<br>725, 731 |
| Schonende<br>Bodenbearbeitung von<br>Hauptkulturen auf der<br>Ackerfläche                                          | Fläche                                                                             | 501, 502, 504, 505, 506,<br>507, 508, 510, 511, 512,<br>513, 514, 515, 516,519,<br>520, 521, 522, 523,524,<br>525, 526, 527,528, 529,<br>531, 534,536, 537, 538,<br>539,540, 541, 543, 544,<br>545, 546, 547, 548,551,552,<br>553, 556, 557,559, 566,<br>567, 568,569, 570, 572,<br>573,574, 575, 576, 578,579,<br>580, 581, 590,591,592, 594,<br>597, 601,631, 632                                                                                                    | 1 Jahr                                                                                                    |
| Verzicht auf<br>Pflanzenschutzmittel<br>im Ackerbau                                                                | Kultur* *Anmeldung per Gesuch                                                      | 501, 502, 504, 505, 506,<br>507, 510, 511, 512, 513,<br>514, 515, 516, 520,522, 524,<br>525, 526, 527, 531, 534,<br>536, 537, 538, 540, 546,<br>569, 590, 591, 592                                                                                                    |                                                                                                    |

#### 5.1.6 Gesuch und Anmeldung auf Kulturen

Unter "Gesuche & Anmeldungen" gibt es im agriPortal neue Abschnitte für die Anmeldung der Programme "Verzicht auf Pflanzenschutzmittel im Ackerbau" und "Verzicht auf Herbizide im Ackerbau und in Spezialkulturen". Die neuen Programme sind bei den bisherigen ergänzt und können wie bisher mit Haken setzen angemeldet werden.

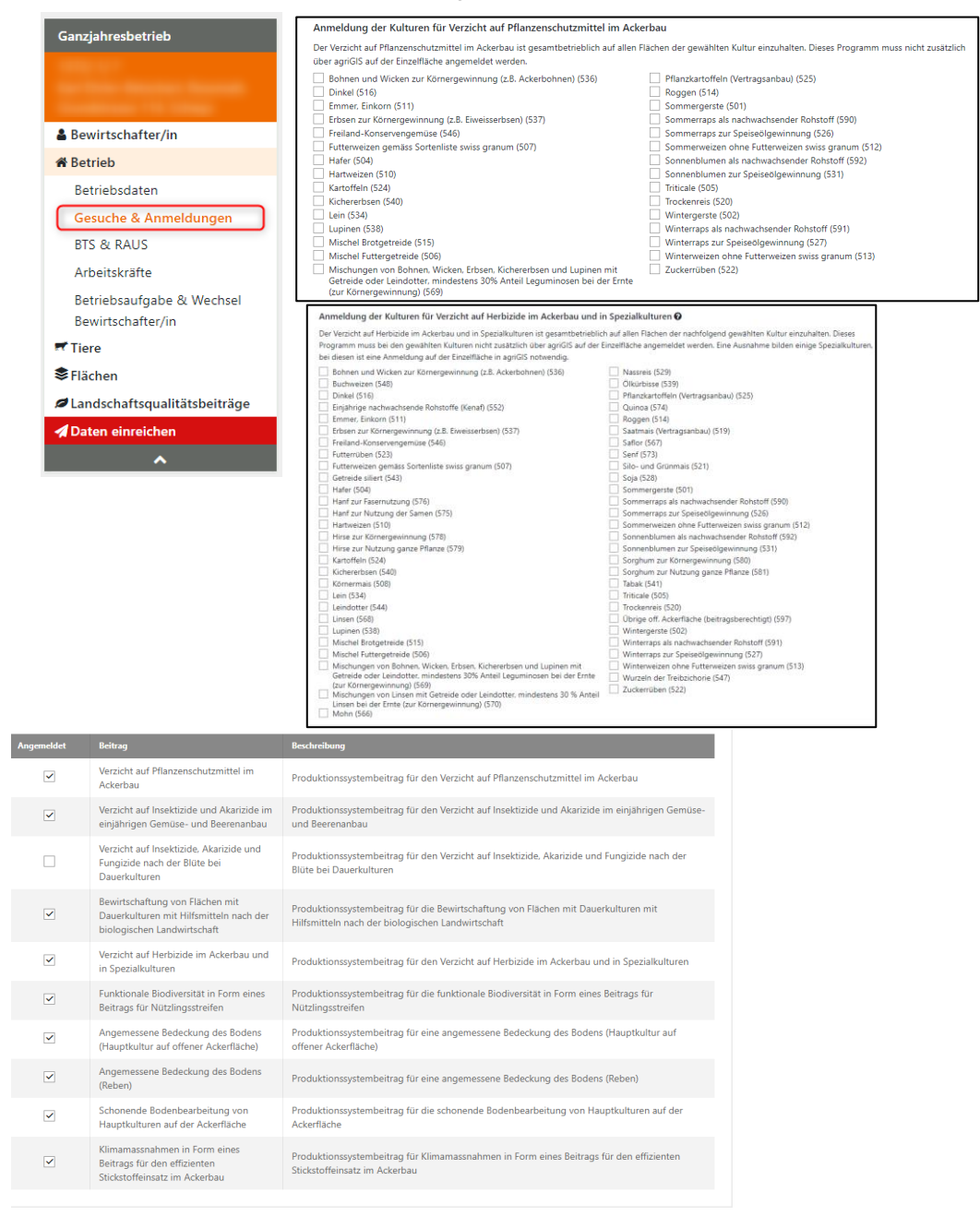

#### 5.1.7 Werkzeuge: Allgemein

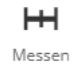

Werkzeug messen: Es kann sowohl eine Distanz, eine Fläche oder die Koordinaten gemessen werden

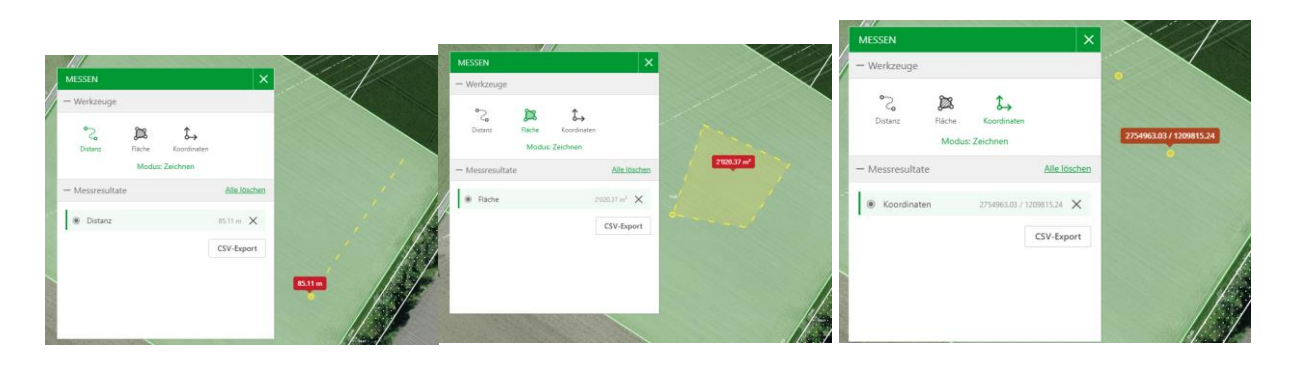

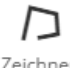

Werkzeug zeichnen: Gerade für Pläne oder Übersichten eine hilfreiche Funktion, nebst Formen kann auch Text eingefügt werden

Zeichnen

| ZEICHNEN      |             |             | ×             |    | ZE    | ICHNEN        |                         |                  | ×          |                |
|---------------|-------------|-------------|---------------|----|-------|---------------|-------------------------|------------------|------------|----------------|
| Fläche Lin    | ie Kreis    | Punkt Tex   |               |    | 11    | Fläche Lir    | ie Kreis                | Punkt            | Text       |                |
|               |             |             | 10            |    | /     | lext          | geplante i<br>Länge = 3 | Hecke<br>0 Meter |            |                |
| Linienfarbe   |             |             |               |    | 1     | Textfarbe     |                         |                  |            | geplante Hecke |
| Fuirarbe      |             |             |               | 11 |       | Schriftgrösse | 20                      |                  | ~          |                |
| Linienstarke  | 2           |             |               |    | 1     | geplante      | Hecke Läng              | ge = 30 M        | leter      |                |
|               |             |             |               |    | Te    | xt #1         |                         |                  | 8.1        |                |
| reis#1        |             | ŝ           | : K           |    | Те    | ext #2        |                         |                  | â,         |                |
| Bearbeiten Im | port Export | Alle lösche | 178           |    |       | Bearbeiten    | Import                  | Al               | le löschen | 30.02 m        |
|               |             |             | 2             |    |       | Export        |                         |                  |            |                |
|               |             |             | in the second |    | Cons. |               |                         |                  |            |                |
|               |             |             |               |    |       |               |                         |                  |            |                |
|               |             |             |               |    |       | March Station | 20 40                   |                  | ALMIN OF   |                |

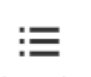

**Werkzeug Legende:** Legende zu all denen auf dem Betrieb erfassten Kulturen sowie Legende zur jeweils im Hintergrund eingeblendeten Hintergrundkarte

Legende

| LEGENDE                                            |
|----------------------------------------------------|
| Nutzungsflächen                                    |
| 0601 Kunstwiese (ohne Weiden)                      |
| 0613 Übrige Dauerwiesen (ohne Weiden)              |
| 0616 Weide (Heimweiden, üb. Weide ohne<br>Sö.geb.) |
| 0701 Reben                                         |
| 0903 Fläche ohne landw.<br>Hauptzweckbestimmung    |
| Grundwasserschutzzone                              |
| Rechtskräftige Zone S1                             |
| Rechtskräftige Zone S2                             |
| Rechtskräftige Zone S3                             |
| Provisorische Zone                                 |
| Grundwasserschutzareal                             |
| Rechtskräftiges Areal                              |
| Provisorisches Arasl                               |

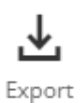

**Werkzeug Export:** Sie können die Nutzungen aus AgriGIS exportieren und sich direkt an eine E-Mailadresse senden lassen. Sie erhalten ein Zip-File welches Dateien mit den Endungen .cpg, .dbf, .prj, .shp, .shx, in den Koordinatensystemen LV95 oder WGS84. Diese können Sie in Fremdsysteme wie z.B. Barto, etc. importieren und dort weiterbearbeiten.

| — Export                                                                                                    |  |  |  |  |  |
|----------------------------------------------------------------------------------------------------|--|--|--|--|--|
| Export der Nutzungsflächen                                                                                     |  |  |  |  |  |
| i                                                                                                    |  |  |  |  |  |
| Bitte geben Sie Ihre E-Mailadresse an, an<br>welche nach erfolgtem Export ein Download-<br>Link gesendet wird. |  |  |  |  |  |
| E-Mail                                                                                                    |  |  |  |  |  |
|                                                                                                    |  |  |  |  |  |
| E-Mail für Benachrichtigungen                                                                                  |  |  |  |  |  |
| Bestätigen                                                                                                    |  |  |  |  |  |
| Abbrechen                                                                                                    |  |  |  |  |  |

#### 5.1.8 Werkzeuge: Anzeige

**Erweitert:** kann nur durch das LWA oder die Gemeindeverantwortlichen genutzt werden. Im erweiterten Modus kann durch Klicken auf die Fläche der Bewirtschafter sowie die Nutzung dargestellt werden. Weiter werden nicht angemeldete Flächen ausgewiesen.

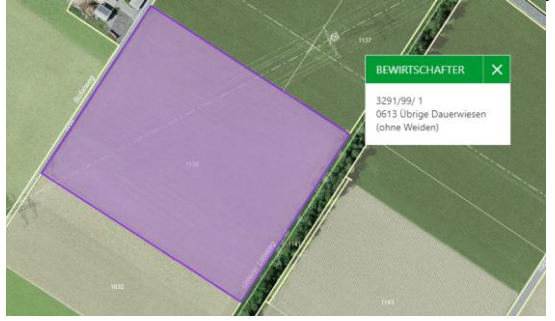

Nutzungscode: Die jeweilige Nutzung wird eingeblendet.

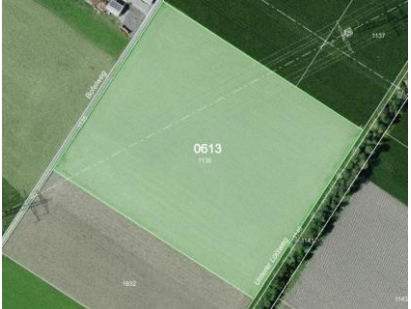

GIS-ID: Die GIS-ID der Parzelle wird angezeit

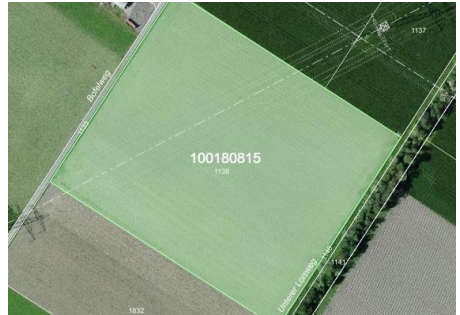

**Vertragstypen:** Die jeweiligen Verträge auf der Parzelle werden dargestellt (N=Naturschutz , Q=Q2, V=Vernetzung).

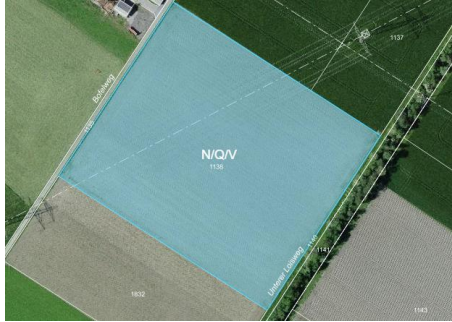

**Schnittzeitpunkt:** Die jeweiligen Schnittzeitpunkte in Abhängigkeit der Höhenlage oder an gekoppelte Verträge werden angezeigt.

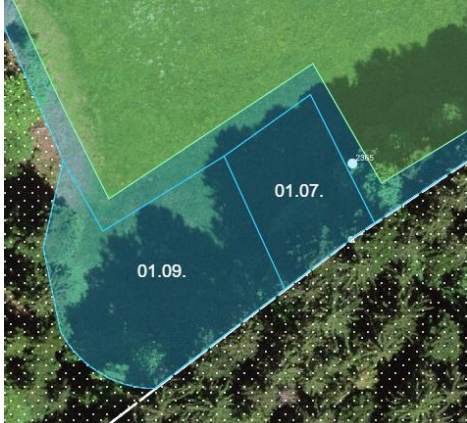

**Vorjahresstand:** Die Parzellengrössen und Nutzungen im Vorjahr können sichtbar gemacht werden, bzw. es werden die Unterschiede ausgeschieden.

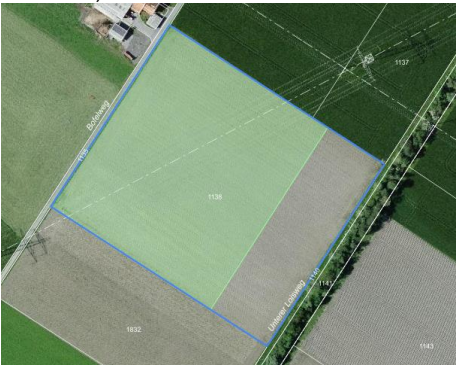

**5.1.9 Werkzeuge: Jahr: 2024 (aktuelles Jahr)** Mit Klicken auf Jahr: 2023 können die Nutzungen des letzten Jahres angezeigt werden

- Jahr: 2024 (aktuelles Jahr)

Jahr: 2024 (aktuelles Jahr)

Jahr: 2023

#### 5.2 Funktionen

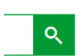

Suchen: Es kann nach ganzen Ortschaften oder einzelne Parzellen gesucht werden

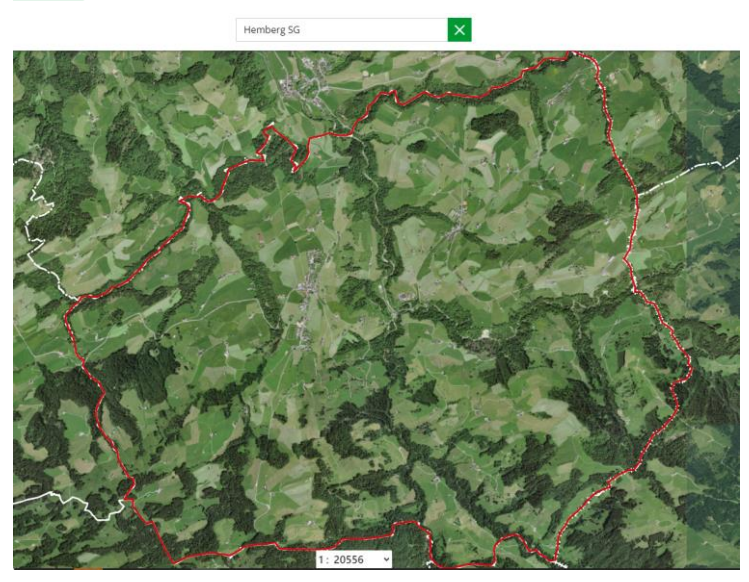

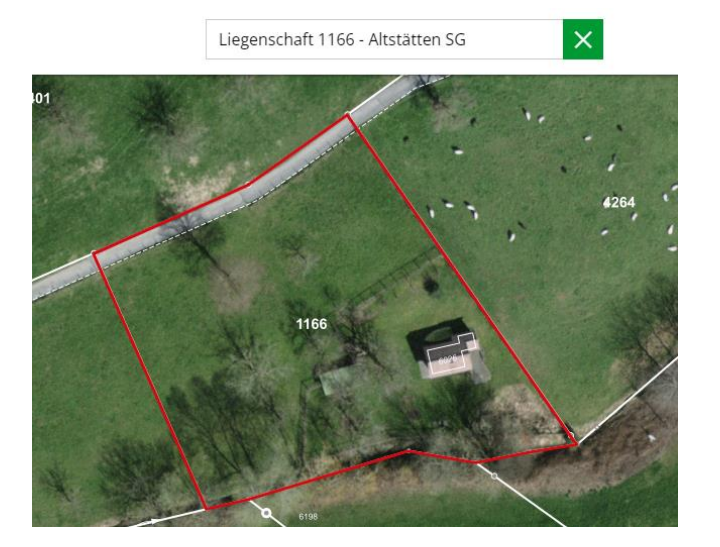

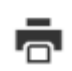

**Drucken:** So können die gewünschten Bereich gezielt mit Angabe der Koordinaten als PDF verfügbar gemacht werden

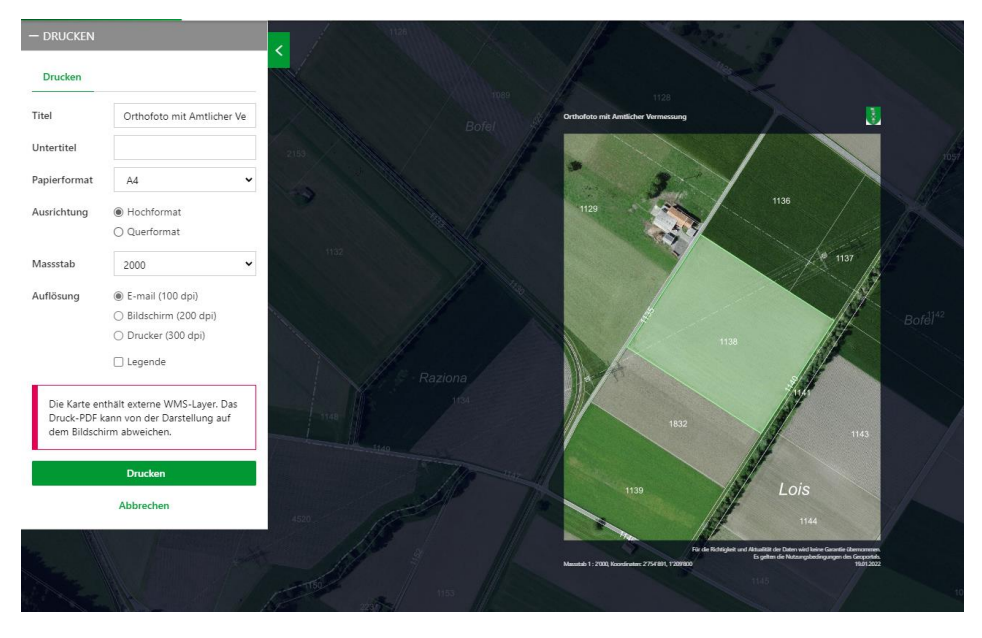

Hintergrundkarte: verschiedene nützliche Kartenlayer stehen zur Verfügung, wie beispielsweise die Schleppschlauchpflichtigen Flächen

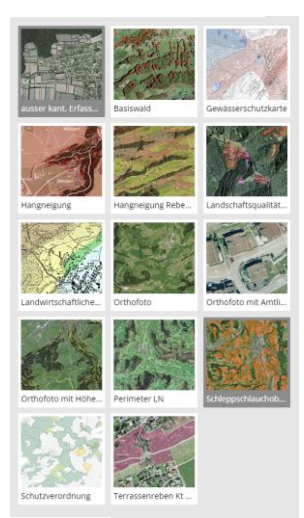

?

**Fragezeichen:** verschiedenen Werkzeuge werden in Youtube noch genauer erklärt. Die Videos stammen jedoch aus der Zeit der Ersterfassung 2017 und sind somit veraltet.

| ē                                           |            | ?  |
|---------------------------------------------|------------|----|
| <b>?</b> Hilfe                              |            |    |
| Einstieg aus dem Agriportal                 |            |    |
| 🖪 Werkzeug neu                              |            |    |
| ■ Werkzeuge Nutzungen vergrö<br>verkleinern | ssern      |    |
| 🖪 Werkzeuge Nutzungen teilen                | verbinder  | r  |
| Werkzeuge Nutzungen wechs                   | eln lösche | en |
| 🖪 Werkzeug kopieren                         |            |    |
| Allgemeine Werkzeuge                        |            |    |
| 🖪 Ihre Nutzungsflächen                      |            |    |
| 🖪 Fenster Liegenschaften                    |            |    |
| 🖪 Erfassung ausserkantonaler F              | lächen     |    |

## 6 Überlagerte BFF

Ab 2025 werden 3.5% BFF auf Ackerflächen Pflicht. Es können jedoch schon in diesem Jahr verschiedene Möglichkeiten gewählt werden, die eine Nutzung überlagern.

| Art                                  | Möglich auf Nutzungscode                                                                                                    | Speziell                                                                                                    |
|--------------------------------------|----------------------------------------------------------------------------------------------------|----------------------------------------------------------------------------------------------------|
| Ackerschonstreifen                   | 501, 502, 504, 505, 506, 507,<br>510, 511, 512, 513, 514, 515,<br>516, 520, 526,527, 528, 531,<br>534, 536, 537, 538, 540, 568,<br>569, 570, 590, 591, 592 |                                                                                                    |
| Getreide in weiten Reihen            | 501, 502, 504, 505, 506, 507,<br>510, 511, 512, 513, 514, 515,<br>516, 520                                                                                 | Ab 2024 bei der Vernetzung anrechenbar                                                                                                    |
| Dauerkultur mit<br>Nützlingsstreifen | 701, 702, 703, 704, 705, 725,<br>731                                                                                                    | Nur in Tal- und Hügelzone<br>Nur erfassbar bei<br>eingereichtem<br>Beitragsgesuch "Funktionale<br>Biodiversität in Form eines<br>Beitrags für Nützlingsstreifen |

#### 6.1.1 Neue überlagerte BFF erfassen

Im Fenster Liegenschaft über den Button "überlagerte BFF bearbeiten" eine überlagerte BFF auswählen. Abhängig vom Nutzungstyp und der landwirtschaftlichen Zone stehen unterschiedliche überlagerte BFF zur Verfügung. Pro Nutzungsfläche kann nur eine überlagerte BFF erfasst werden.

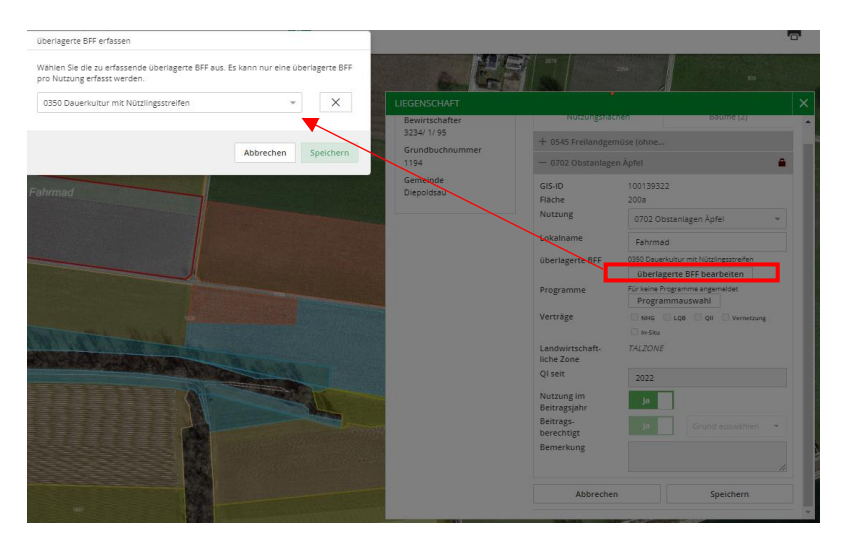

Nach Klick auf "Speichern" erscheint die Hinweismeldung, dass man mit den Anforderungen, welche mit der Anmeldung verknüpft sind, einverstanden ist. Wenn Sie diese Meldung bestätigen, wird die selektierte überlagerte BFF gespeichert und im Fenster Liegenschaft angezeigt.

| Bestätigen                                                                                                    |
|----------------------------------------------------------------------------------------------------|
| Mit der Anmeldung erklären Sie sich mit den an die beantragten Belträge<br>verknüpften Anforderungen einverstanden. |
| Bestätigen Abbrechen                                                                                                |

Tipp: Mit Filter hinzufügen bei Nutzungsflächen kann übersichtlich angezeigt werden, bei welchen Flächen eine überlagerte BFF angemeldet wurden.

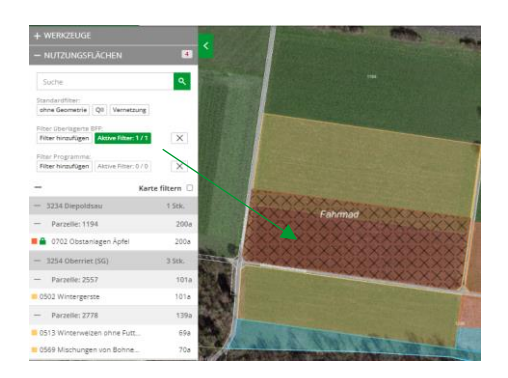

Im agriPortal wird die überlagerte BFF gleich unterhalb der grundlegenden Nutzung angezeigt.

| + | 0545 Einjährige Freilandgemüse o.<br>Konservengemüse  | Fahrmad, Talzone | 208 a  | ⊠ 0 |
|---|-------------------------------------------------------|------------------|--------|-----|
| + | 0702 Obstanlagen Äpfel                                | Fahrmad, Talzone | 200 a  |     |
|   | + 0350 Dauerkultur mit Nützlingsstreifen              | Fahrmad, Talzone | 200 a  | ⊠ 0 |
| + | 0924 Einheimische standortgerechte<br>Einzelbäume/Al. | Fahrmad, Talzone | 2 Stk. | ⊠ 0 |

#### 6.1.2 Überlagerte BFF bearbeiten / löschen

Sofern kein Vertrag für die überlagerte BFF erfasst wurde, kann diese bearbeitet resp. gelöscht werden. Über den Button "überlagerte BFF bearbeiten" wird das Auswahltfenster geöffnet. Darin kann in der Dropdown-Liste eine andere überlagerte BFF selektiert werden. Über das X neben der Auswahl wird die überlagerte BFF entfernt und mit "Speichern" gelöscht.

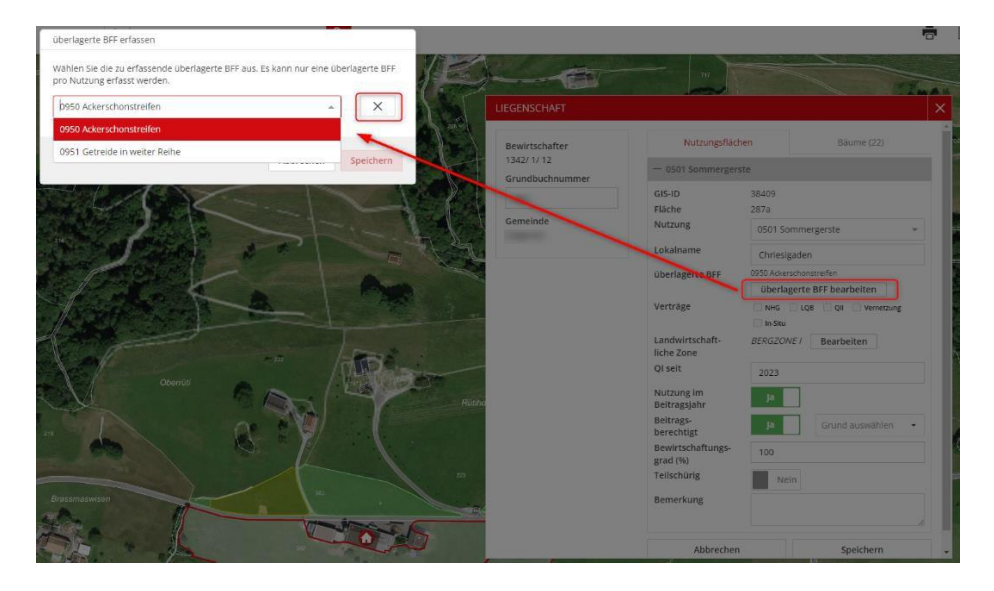

#### 6.1.3 Nutzungstyp bei einer überlagerten BFF wechseln

Bei einer Fläche mit überlagerter BFF kann der Nutzungstyp nur zu solchen Nutzungen verändert werden, welche die überlagerte BFF ebenfalls erlauben. Eine entsprechende Hinweismeldung wird angezeigt.

| LIEGENSCHAFT                                         |                                                           |                                            | ×                 |
|------------------------------------------------------|-----------------------------------------------------------|--------------------------------------------|-------------------|
| Bewirtschafter                                       | Nutzungsfläch                                             | nen                                        | Bäume (0)         |
| 3234/1/95<br>Grundbuchnummer                         | — 0502 Wintergerste                                       |                                            |                   |
| 2557                                                 | GIS-ID                                                    | 100023455                                  |                   |
| Die auswählbaren Nutzur<br>der Fläche erfassten über | igen sind aufgrund der auf<br>lagerten BFF eingeschränkt. | 101a<br>0502 Wintergers                    | te 🔺              |
|                                                      | überlagerte BFF                                           | Wintergerste<br>Code: 0502                 | <b>^</b>          |
|                                                      | Programme                                                 | Winterraps als n<br>Rohstoff<br>Code: 0591 | achwachsender     |
|                                                      | Verträge                                                  | Winterraps zur S<br>Code: 0527             | peiseölgewinnung  |
| 6 Asth                                               | Landwirtschaft-<br>liche Zone                             | Winterweizen of<br>swissgranum             | ine Futterweizen  |
|                                                      | QI seit                                                   | 2023                                       | /                 |
|                                                      | Nutzung im<br>Beitragsjahr                                | Ja                                         |                   |
|                                                      | Beitragsberechtigt                                        | Ja                                         | Srund auswählen 🔹 |
|                                                      | Bemerkung                                                 |                                            |                   |
|                                                      | Abbrechen                                                 |                                            | Speichern         |

Alle Werkzeuge zur geometrischen Bearbeitung sind für eine Fläche mit überlagerter BFF erlaubt. Die überlagerte BFF bleibt auf der bearbeitenden Fläche bestehen und wird z.B. beim Teilen auf alle Teilflächen übernommen. Werden Flächen mit überlagerter BFF abgemeldet und bei einem neuen Betrieb hinzugefügt resp. gewechselt, bleibt die überlagerte BFF sowie der dafür erfasste Vertrag bestehen.

#### 6.1.4 Filtern übergelagerte BFF im Agrigis

Im Register "Nutzungsflächen" kann über die Funktion "Filter überlagerte BFF" nach potentiellen und angemeldeten überlagerten BFF gefiltert werden. Nach Auswahl von "potentiell" oder "angemeldet" werden jeweils die in der Auswahlliste betroffenen Nutzungen angezeigt. Mit Klick auf "Karte filtern" kann die Karte entsprechend gefiltert werden, sodass nur die Nutzungen gemäss Ihrer Auswahl in der Karte angezeigt werden. Diese werden dann mit ausgefüllten x dargestellt.

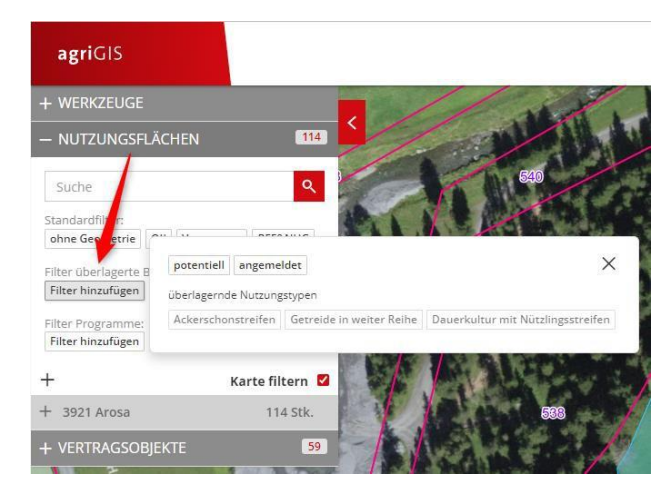

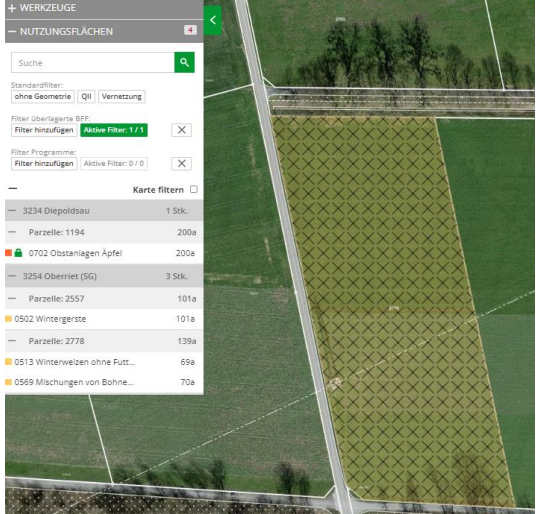

#### 6.1.5 Filterung überlagerte BFF im agriPortal

In der Übersicht aller Flächen im agriPortal kann über das Trichter-Symbol die Filterung geöffnet werden.

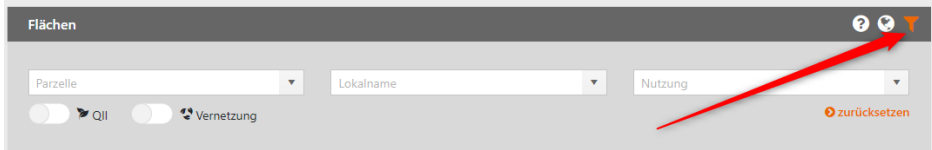

In der neuen Dropdown-Liste "Überlagernde BFF" werden nur diejenigen überlagerten Nutzungen angezeigt, welche auf mindestens einer Fläche erfasst wurden. Die Filterauswahl der Programme zeigt immer alle auf Flächen erfassbaren Programme an.

| Flächen                                                                                             | _                         | _         | _ | _               | 0 0            |
|----------------------------------------------------------------------------------------------------|---------------------------|-----------|---|-----------------|----------------|
| Parzelle                                                                                            | ٠                         | Lokalname | ٣ | Nutzung         | *              |
|                                                                                                    |                           |           |   | Überlagemde BFF | Ψ.             |
|                                                                                                    | Vernetzung                |           |   |                 |                |
| Schonende Bodenbea                                                                                  | irbeitung von Hauptkult   |           |   |                 |                |
| Verzicht auf Insektizid                                                                             | le und Akarizide im Gem   |           |   |                 |                |
| Verzicht auf Insektizid                                                                             | le, Akarizide und Fungizi |           |   |                 |                |
| Bewirtschaftung von Flächen mit Dauerkulturen mit Hilfsmitteln nach der biologischen Landwirtschaft |                           |           |   |                 |                |
|                                                                                                    |                           |           |   | J               | O zurücksetzen |

#### 7 Weitere Informationen und FAQ agriGIS

#### Was ist der Sammelpool?

Werden Flächen abgemeldet, werden diese in einen Sammelpool verschoben. Wechselt beispielsweise der Bewirtschafter einer Parzelle, kann der neue Bewirtschafter durch das Werkzeug hinzufügen die Fläche vom Sammelpool anwählen und dann eine Nutzung anmelden.

#### Was ist der Perimeter Landwirtschaftliche Nutzfläche und Sömmerung (PLS)?

Der PLS definiert, auf welchen Flächen überhaupt Kulturen für den Bezug von Direktzahlungen erfasst werden können und bildet die Grundlage aus der landwirtschaftlichen Begriffsverordnung (LBV) ab.

#### Wie tausche ich am einfachsten Flächen zwischen dem Nachbarn und mir hin und her?

Entweder Sie wissen, wie die Betriebsnummer Ihres Nachbarn lautet und nutzen dann das Werkzeug "Wechseln". Sollte die Fläche kleiner sein, weil der Nachbar nur einen Teil der Parzelle bewirtschaftet, dann diese unbedingt vor dem wechseln anpassen. Z.B. mit dem Werkzeug teilen. Wenn Sie die Betriebsnummer nicht kennen, dann können Sie auch einfach über den Button abmelden die Fläche in den Kantonspool verschieben. Ihr Nachbar kann dann mit dem Werkzeug hinzufügen die Fläche aus dem Kantonspool wieder zurückholen. Gleiches gilt, wenn er Ihnen eine Fläche für ein Jahr zur Bewirtschaftung überlässt.

#### Wieso habe ich eine schraffierte Fläche auf dem Verzeichnis?

Bei den schraffierten Flächen handelt es sich entweder um eine nicht bewirtschaftete Fläche (rot schraffiert) oder eine nicht beitragsberechtigte Fläche (gelb schraffiert). Es gibt verschiedene Gründe, diese sollten dem Bewirtschafter jedoch bekannt sein. Bei Detailfragen dazu wenden Sie sich bitte an das Landwirtschaftsamt des Kantons. Die Steuerung dieser Flächen läuft ausschliesslich über das kantonale Landwirtschaftsamt.

#### Wie behalte ich die Übersicht im agriGIS?

Aufgrund der parzellenscharfen Abbildung der Flächen, kann es sein, dass mitunter sehr viele Teilflächen auf einem Betrieb erfasst sind. Am Einfachsten behalten Sie die Übersicht, wenn Sie über die Funktion der Nutzungsflächen mit dem Überblick über die Gemeinde, Parzellen und dann der Kulturen arbeiten.

#### Wie kann ich einen aktuellen Betriebsplan ausdrucken?

Mit dem Werkzeug "Drucken" können Sie die gewünschten Bereiche anwählen und übersichtlich ausdrucken. Je nach Wahl der Hintergrundkarte und der gewählten Anzeigemöglichkeiten können Sie Übersichten zu verschiedenen Themen erstellen.

#### Wie wechsle ich die Hintergrundkarten?

Dafür können Sie beim Icon **auswählen.** Dort finden Sie Hintergrundkarte Ihre gewünschte Ansicht auswählen. Dort finden Sie schleppschlaupflichtigen Flächen (orange schraffiert).

# Meine Flächen sind kleiner / grösser geworden – wie finde ich heraus woran das liegt?

Sie möchten gerne überprüfen, ob die Flächen im aktuellen Jahr deckungsgleich mit dem letzten Jahr sind? Oder Sie haben auf einer Fläche eine Differenz und möchten nachschauen, woran das liegt? Dazu können Sie über das Werkzeug Jahr den vorherigen Jahresstand aktivieren und die Veränderungen werden entsprechend ausgeschieden. Die blaue Linie stellt den letztjährigen Verlauf der Nutzungsgrenzen dar. Aufgrund der PNF17, mit Schwerpunkt Abgrenzung der Waldränder, kann es vor allem bei Parzellen angrenzend an Wald zu Mutationen gekommen sein. Falls Sie mit der neuen Abgrenzung nicht einverstanden sind, können Sie unter Einhalten der Vorraussetzungen ein Gesuch zur erneuten Beurteilung einreichen unter Landwirtschaftsamt > Betriebe und Direktzahlungen> LN-Korrekturen

#### Wie sehe ich, was auf der Parzelle im letzten Jahr erfasst wurde?

Dafür können bei "Jahr" vom aktuellen auf das vorherige Jahr umschalten.

#### 8 Tipps & Tricks

Es sollten jedes Jahr unbedingt alle Flächen kontrolliert werden. Auch Q2-Anpassungen, Änderungen bei der Vernetzung, Mutationen von LN-Anträgen und Naturschutzverträgen können im Agriportal überprüft werden.

Kürzungen bei Falschdeklarationen von Nutzungen: 500.-Kürzungen bei Falschangaben von Flächen in Hanglagen: pauschal 1000.- egal ob dabei 30a oder 1 ha betroffen ist.

#### 9 Support

Diese Anleitung konnte Ihnen nicht weiterhelfen? Dann melden Sie sich entweder bei der zuständigen Person Ihrer Gemeinde oder direkt beim Landwirtschaftsamt.

Sie haben Anregungen zur Anleitung? Oder Ihnen fehlt zu einem bestimmten Thema bezgl. agriGIS die Erklärung dazu? Das Landwirtschaftsamt freut sich über Ihre Hinweise direkt auf: direktzahlungen@sg.ch